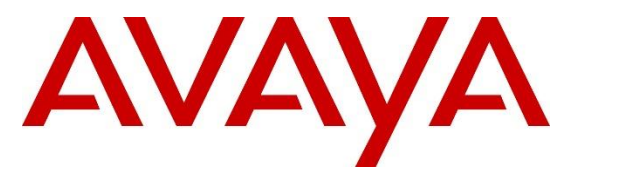

Avaya Solution & Interoperability Test Lab

## Application Notes for Configuring Remote Workers with Avaya Session Border Controller for Enterprise 10.1 on the Avaya Aura® Platform – Issue 1.0

## Abstract

These Application Notes describe the procedures necessary to support Remote Workers using Avaya Session Border Controller for Enterprise 10.1 on the Avaya Aura® Platform.

The reference Avaya Aura® Platform consists of Avaya Aura® Communication Manager, Avaya Aura® System Manager and Avaya Aura® Session Manager. The SIP endpoints used as Remote Workers included Avaya Workplace Client for Windows, Avaya Agent for Desktop, Avaya J100 and Avaya 96x1 Series IP Deskphones.

Testing was performed to verify SIP registration and basic functionalities in audio calls for the remote endpoints. Calls were placed to and from the Remote Workers residing outside of the enterprise, across the public internet, to various Avaya endpoints located at the enterprise.

These Application Notes describe the provisioning used for the sample configuration shown in **Figure 1**. Other configurations may require modifications to the provisioning steps described in this document. Testing of additional supported Remote Worker SIP endpoints, not listed under these Application Notes, is outside the scope of this document.

Readers should pay attention to **Section 2** in particular the scope of testing as outlined in **Section 2.1** as well as the observations noted in **Section 2.2**, to ensure that their own use cases are adequately covered by this scope and results.

# **Table of Contents**

| 1. Int | roduction                                                                    | 4  |
|--------|------------------------------------------------------------------------------|----|
| 2. Ge  | neral Test Approach and Test Results                                         | 5  |
| 2.1.   | Test Coverage                                                                | 6  |
| 2.2.   | Test Results                                                                 | 6  |
| 2.3.   | Support                                                                      | 6  |
| 3. Ret | ference Configuration                                                        | 7  |
| 4. Eq. | uipment and Software Validated                                               | 10 |
| 5. TL  | S Certificates Management                                                    | 11 |
| 5.1.   | Network Management                                                           | 12 |
| 5.2.   | Create Certificate Signing Requests for Avaya SBCE interfaces                | 14 |
| 5.2    | .1. Create Certificate Signing Request for the Avaya SBCE External Interface | 14 |
| 5.2    | .2. Create Certificate Signing Request for the Avaya SBCE Internal Interface | 16 |
| 5.3.   | Add End Entities in System Manager CA                                        | 17 |
| 5.3    | .1. Add End Entity for Avaya SBCE External Interface                         | 17 |
| 5.3    | .2. Add End Entity for Avaya SBCE Internal Interface                         | 19 |
| 5.4.   | Create Signed Identity Certificates                                          | 20 |
| 5.4    | .1. Create identity Certificate – Avaya SBCE External Interface              | 20 |
| 5.4    | .2. Create Identity Certificate – Avaya SBCE Internal Interface              | 22 |
| 5.5.   | Install Identity Certificates on Avaya SBCE                                  | 23 |
| 5.5    | .1. Install Identity Certificate - Avaya SBCE External Interface             | 23 |
| 5.5    | .2. Install Identity Certificate - Avaya SBCE Internal Interface             | 24 |
| 5.6.   | Install System Manager CA Root Certificate                                   | 25 |
| 5.7.   | Configure Avaya SBCE TLS Client Profiles                                     | 28 |
| 5.8.   | Configure Avaya SBCE TLS Server Profiles                                     | 30 |
| 6. Ses | ssion Manager Configuration                                                  | 32 |
| 6.1.   | Remote Access Configuration                                                  | 32 |
| 6.2.   | SIP Firewall Configuration                                                   | 34 |
| 6.3.   | Disable PPM Limiting                                                         | 36 |
| 7. Co  | nfigure the Avaya Session Border for Enterprise                              | 37 |
| 7.1.   | User Agents                                                                  | 38 |
| 7.2.   | IP/URI Blocklist Profile                                                     | 39 |
| 7.3.   | Server Interworking Profile                                                  | 40 |
| 7.4.   | SIP Server Profile                                                           | 41 |
| 7.5.   | Routing Profile                                                              | 43 |
| 7.6.   | Application Rule                                                             | 44 |
| 7.7.   | Media Rules                                                                  | 45 |
| 7.8.   | Security Rule                                                                | 47 |
| 7.9.   | Signaling Rule                                                               | 48 |
| 7.10.  | End Point Policy Group                                                       | 49 |
| 7.11.  | Session Policy                                                               | 51 |
| 7.12.  | Media Interfaces                                                             | 52 |
| 7.13.  | Signaling Interfaces                                                         | 53 |

| MAA; Reviewed: | Solution & Interoperability Test Lab Application Notes | 2 of 72       |
|----------------|--------------------------------------------------------|---------------|
| SPOC 6/3/2022  | ©2022 Avaya Inc. All Rights Reserved.                  | RemWrkSBCE101 |

| 7.14.  | End       | Point Flows                                           | 54 |
|--------|-----------|-------------------------------------------------------|----|
| 7.1    | 4.1.      | Subscriber Flow                                       | 54 |
| 7.1    | 4.2.      | Server Flow                                           | 55 |
| 7.15.  | Sess      | sion Flow                                             | 56 |
| 7.16.  | PPN       | I Mapping                                             | 57 |
| 7.17.  | Rela      | ay Services                                           | 58 |
| 7.1    | 7.1.      | Application Relay                                     | 58 |
| 7.1    | 7.2.      | Reverse Proxy                                         | 59 |
| 8. Av  | aya IP l  | Deskphones 46xxsettings Configuration File            | 63 |
| 9. Ve  | rificatio | n Steps                                               | 65 |
| 9.1.   | Avaya     | Session Border Controller for Enterprise Verification | 65 |
| 9.1    | .1. St    | tatistics Viewer                                      | 65 |
| 9.1    | .2. U     | ser Registrations                                     | 66 |
| 9.1    | .3. In    | cidents Viewer                                        | 67 |
| 9.1    | .4. tr    | aceSBC Tool                                           | 68 |
| 9.2.   | Sessio    | n Manager Verification                                | 69 |
| 10. Co | nclusio   | n                                                     | 70 |
| 11. Ad | ditional  | References                                            | 70 |
| 12. Ap | pendix    | A. Communication Manager ip-codec-set                 | 71 |

## 1. Introduction

These Application Notes describe the procedures necessary to support Remote Workers using Avaya Session Border Controller for Enterprise 10.1 (Avaya SBCE) on the Avaya Aura® Platform.

A Remote Worker is a SIP endpoint that resides in the untrusted network, registered to Session Manager at the enterprise via the Avaya SBCE. Remote Workers offer the same functionality as any other endpoint at the enterprise. The SIP endpoints used as Remote Workers included Avava Workplace Client for Windows, Avaya Agent for Desktop, Avaya J169 and Avaya 96x1 Series IP Deskphones.

The Avaya Aura® SIP reference architecture consists of Avaya Aura® Communication Manager, (Communication Manager), Avaya Aura® System Manager (System Manager) and Avaya Aura® Session Manager (Session Manager). Communication Manager is configured as an evolution server and acts as the telephony application server for Session Manager. The role of Session Manager in the reference architecture is to act as a Registrar for Avaya SIP endpoints and provide a centralized dial-plan for least-cost and time-of-day based routing. System Manager provides a web-based interface for the provisioning and maintenance of the solution. System Manager includes EJBCA, an open source PKI Certificate Authority (CA), that can be used to issue and manage client and server certificates.

The Avaya SBCE functioned as the enterprise edge device providing protection against any external SIP-based attacks. The Avaya SBCE acts as a proxy, passing SIP signaling and related media messages that it receives from the endpoints, via the public/outside interface, to Session Manager via its private/inside interface. For secure communication over the public Internet, the public side of the Avaya SBCE facing the remote endpoints should be configured to use the recommended values of Transport Layer Security (TLS) for Signaling, and Secure Real-time Transport Protocol (SRTP) for media encryption. In the configuration depicted in these Application Notes, TLS is used for signaling and SRTP is used for media encryption on both the enterprise network and also to the Remote Workers across the public Internet. HTTPS protocol was used for Remote Workers access to a Utility file server located at the enterprise for file downloads.

For TLS protocol usage, Avaya recommends using unique digital identity certificates, signed by a trusted Certificate Authority (CA). Section 5 in these Application Notes describe the process of creating identity certificates for the Avaya SBCE, signed by the System Manager CA, needed to support the Remote Workers to connect securely to the enterprise network across the public Internet.

TLS sessions use a client-server model. When the clients (i.e., remote users) contact a server (i.e., Avaya SBCE) they are offered an identity certificate as proof of the server's integrity. Clients verify the offered certificate by testing authenticity against a common trusted root CA certificate. This is known as one-way authentication. To provide an increased level of security, TLS protocol allows the option for servers to additionally request an identity certificate from the

| MAA; Reviewed: | Solution & Interoperability Test Lab Application Notes | 4 of 72       |
|----------------|--------------------------------------------------------|---------------|
| SPOC 6/3/2022  | ©2022 Avaya Inc. All Rights Reserved.                  | RemWrkSBCE101 |

client and authenticate it using a trusted root CA certificate. This method is known as mutual authentication. The configuration steps required on the Avaya SBCE to support both the one-way and mutual authentication methods are covered in these Application Notes.

**Note**: The process to obtain identity certificates from a Certification or Registration Authority for the remote users is not covered in this document. For information about configuring the endpoint to obtain identity certificates, consult the endpoint specific documentation.

# 2. General Test Approach and Test Results

A simulated enterprise site containing Communication Manager, System Manager, Session Manager and the Avaya SBCE was installed at the Avaya Solution and Interoperability Lab. A separate location containing the Remote Workers was configured to connect via the public network to the Avaya SBCE at the simulated enterprise site.

Avaya recommends our customers implement Avaya solutions using appropriate security and encryption capabilities enabled by our products. The testing referenced in these Application Notes included the enablement of supported encryption capabilities (TLS/SRTP) inside of the enterprise (private network side) and outside of the enterprise (public network side). Readers should consult the appropriate Avaya product documentation for further information regarding security and encryption capabilities supported by those Avaya products.

The configuration shown in **Figure 1** was used to exercise the features and functionality tests listed in **Section 2.1**.

**Note**: Testing covered under these Application Notes included the following SIP endpoints at the remote site location: Avaya 96x1 SIP Deskphones, Avaya J169 SIP Deskphones, Avaya Workplace Client for Windows and Avaya Agent for Desktop. Testing of additional supported Remote Worker SIP endpoints not listed in this document is outside the scope of these Application Notes.

This document will highlight system programming relevant to the addition of Remote Workers to an existing Avaya Aura® solution. It is assumed that initial provisioning of Communication Manager, System Manager, Session Manager and the Avaya SBCE is already completed, and it is not discussed here. For detailed configuration information consult the documentation for the relevant system on the **References** section.

**Note**: The purpose of these Application Notes is to illustrate common provisioning steps that are required on the Avaya SBCE to support Remote Workers on an Avaya Aura® enterprise solution consisting of Communication Manager, System Manager and Session Manager. The settings presented here are based on the reference configuration and are not intended to be prescriptive. Remote Worker integration with SIP Trunking was not part of the reference configuration. Interoperability testing of Remote Worker endpoints with SIP Trunking should be performed separately with each Service Provider.

**Note**: Although the configuration of the Remote Worker endpoints is beyond the scope of these Application Notes, a sample portion of the 46xxsettings.txt file used by Avaya SIP Deskphones is shown on **Section 8**, to illustrate relevant configuration settings used in the reference configuration.

## 2.1. Test Coverage

To verify Remote Worker basic functionality, the following areas were tested:

- Remote phones registration to Session Manager via Avaya SBCE. Both TLS one-way and mutual authentication methods were tested.
- Download of Personal Profile Manager (PPM) data using HTTPS, via Reverse Proxy policy on the Avaya SBCE.
- Download of CA root certificate, 46xxsettings file and firmware upgrades to remote deskphones, using HTTPS via Reverse Proxy policy on Avaya SBCE.
- TLS identity certificates download using SCEP, via Application Relay on the Avaya SBCE.
- Avaya Agent for Desktop obtaining license from the System Manager WebLM at the enterprise.
- Inbound and outbound calls to and from Remote Workers to different types of Avaya endpoints located at the enterprise, using TLS for signaling and SRTP for the media.
- Media redirection verification (media un-anchoring) for calls between Remote Workers.
- Avaya Agent for Desktop Remote Worker login to Communication Manager skill, handling of incoming and outgoing calls, changes to different work states, etc.
- Basic call handling features, such as hold, transfer, call forward, and conference were tested.
- Call coverage to Avaya Messaging. Message Waiting Indicator (MWI) activation/ deactivation.
- Voicemail navigation and DTMF transmission using RFC 2833.

## 2.2. Test Results

Basic Remote Worker functionality was verified successfully with the following observations:

• During testing it was observed that when Mutual Authentication was used between the Avaya SBCE and the Remote Workers, the Avaya Agent for Desktop remote client failed to obtain its license from the WebLM server located at the enterprise. This occurred when the license requests are routed via the Avaya SBCE using a Reverse Proxy policy (Section 7.17.2). If Mutual Authentication is enabled between the Avaya SBCE and the Remote Workers (Section 5.8), it is recommended to route the licenses requests from the Avaya Agent for Desktop clients directly from the enterprise firewall to the WebLM server, and not through the Avaya SBCE.

## 2.3. Support

Avaya customers may obtain documentation and support for Avaya products by visiting <u>http://support.avaya.com</u>.

| MAA; Reviewed: | Solution & Interoperability Test Lab Application Notes | 6 of 72       |
|----------------|--------------------------------------------------------|---------------|
| SPOC 6/3/2022  | ©2022 Avaya Inc. All Rights Reserved.                  | RemWrkSBCE101 |

## 3. Reference Configuration

In the reference configuration, an existing Avaya SBCE already supporting SIP trunking is configured to additionally allow Remote Workers on the public Internet to securely access the private enterprise network, without the need of VPN.

For Remote Workers, Standard and Advanced Session Licenses are required on the Avaya SBCE. Contact an authorized Avaya representative for assistance if additional licensing is required. The settings presented here illustrate a sample configuration and are not intended to be prescriptive.

Figure 1 below illustrates the Remote Worker topology used in the reference configuration.

The Avaya components used to create the simulated enterprise site included:

- Avaya Aura® Communication Manager.
- Avaya Aura® Session Manager.
- Avaya Aura® System Manager.
- Avaya Aura® Media Server.
- Avaya G430 Media Gateway.
- Avaya Session Border Controller for Enterprise.
- Avaya Messaging.
- Avaya Aura® Utility Services.
- Avaya 96x1-Series IP Deskphones (H.323 and SIP) at the enterprise site.
- Avaya 96x1-Series IP Deskphones (SIP) at the Remote Worker location.
- Avaya J100 Series IP Deskphones (SIP) at the Remote Worker location.
- Avaya Workplace Client for Windows at the Remote Worker location.
- Avaya Agent for Desktop at the Remote Worker location.

Internet access for the Remote Workers is achieved by a Router/NAT/Firewall, located at the remote site between the Remote Worker private network and the public Internet. The router also provides DHCP service to the SIP endpoints.

**Note** – These Application Notes describe the provisioning used for the sample configuration shown in **Figure 1**. Other configurations may require modifications to the provisioning described in this document. Only tasks related to the addition of the Remote Workers to the solution are described in this document. It is assumed that initial provisioning of Communication Manager, System Manager, Session Manager and the Avaya SBCE is already completed, and it is not discussed here.

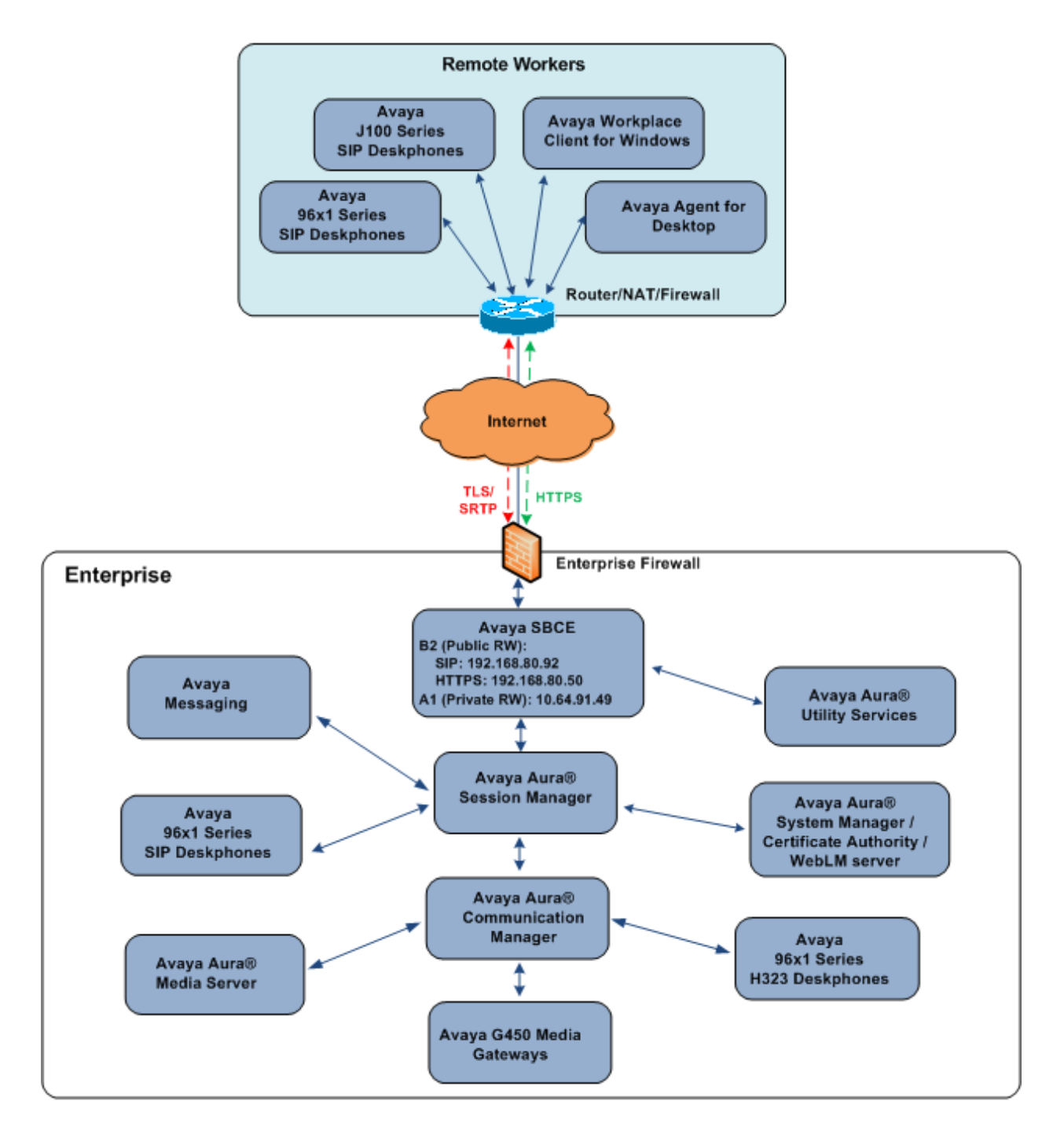

Figure 1: Remote Worker topology used in the reference configuration

The specific values listed in **Table 1** below and in subsequent sections are used in the reference configuration described in these Application Notes and are for illustrative purposes only.

| Component                                     | Illustrative Value in these<br>Application Notes |
|-----------------------------------------------|--------------------------------------------------|
| Avaya Aura® Session Manager                   |                                                  |
| IP Address                                    | 10.64.91.85                                      |
| Avaya Aura® System Manager                    |                                                  |
| IP Address                                    | 10.64.90.84                                      |
| Avaya Session Border Controller for Enterpris | e (SBCE)                                         |
| IP Address of Public Interface B2 (Remote     | 192.168.80.92                                    |
| Workers, SIP traffic)                         |                                                  |
| IP Address of Public Interface B2 (Remote     | 192.168.80.50                                    |
| Workers, file transfer)                       |                                                  |
| IP Address of Private Interface A1 (Remote    | 10.64.91.49                                      |
| Workers, all traffic)                         |                                                  |
| IP Address of Private Interface A1 (SIP       | 10.64.91.48, 10.64.91.50                         |
| Trunking)                                     |                                                  |
| Avaya Aura® Utility Services                  |                                                  |
| IP Address                                    | 10.64.91.116                                     |
| Remote Router/NAT                             |                                                  |
| Public IP Address                             | 172.16.86.34                                     |

#### Table 1: Network Values Used in these Application Notes

**Note** – For security reasons, public IP addresses used in the reference configuration on the Avaya SBCE are not included in this document. However, as placeholders in the following configuration sections, the IP addresses **192.168.80.92** (Avaya SBCE "Public" interface B2, for Remote Workers SIP traffic), **192.168.80.50** (Avaya SBCE "Public" interface B2, for Remote Workers file transfer) and **172.16.86.34** (Router/NAT at remote location) are specified.

## 4. Equipment and Software Validated

The following equipment and software were used in the sample configuration.

| Equipment/Software                             | Release/Version              |
|------------------------------------------------|------------------------------|
| Avaya Aura® System Manager                     | 10.1.0.1.0614394             |
| Avaya Aura® Session Manager                    | 10.1.0.1.1010105             |
| Aveve Auro® Communication Managor              | 10.1.0.10-SP1                |
| Avaya Aura® Communication Manager              | Update ID 10.1.0.974.0-27372 |
| Avaya Session Border Controller for Enterprise | 10.1.1.0-35-21872            |
| Avaya Messaging                                | 10.8 SP1                     |
| Avaya Aura® Media Server                       | 10.1.0.77                    |
| Avaya G450 Media Gateway                       | 42.4.0                       |
| Avaya Aura® Utility Services                   | 7.1.3                        |
| Avaya 9608 Series IP Deskphone (H.323)         | 6.8511                       |
| Avaya 9611 Series IP Deskphone (SIP)           | 7.1.15.0.14                  |
| Avaya J169 Series IP Deskphone (SIP)           | 4.0.12.0.6                   |
| Avaya Workplace Client for Windows             | 3.26.0.64                    |
| Avaya Agent for Desktop                        | 2.0.6.20.3004                |

 Table 2: Equipment and Software Used in the Sample Configuration

## 5. TLS Certificates Management

In the reference configuration, the Avaya SBCE uses TLS transport to securely communicate with Session Manager on the enterprise network, and with the Remote Workers on the public network.

For TLS protocol usage, Avaya recommends using unique digital identity certificates, signed by a trusted Certificate Authority (CA). This section describes the procedures to install and configure TLS certificates on the Avaya SBCE public and private interfaces, using the Avaya System Manager built-in Certificate Authority to generate the identity certificates.

The following tasks are performed:

- Network Management
- Create Certificate Signing Requests in Avaya SBCE
- Add End Entities in System Manager
- Create Identity Certificates in System Manager
- Install Identity Certificates issued by the System Manager CA in Avaya SBCE
- Install System Manager CA root certificate in Avaya SBCE
- Create TLS Client Profiles in Avaya SBCE
- Create TLS Server Profiles in Avaya SBCE

#### 5.1. Network Management

Use a Web browser to access the Element Management Server (EMS) web interface and enter https://*ipaddress*/sbc in the address field of the web browser, where *ipaddress* is the management LAN IP address of the Avaya SBCE.

Log in using the appropriate credentials.

| AVAYA                                       | Log In<br>Username: ucsec<br>Password: •••••••                                                                                                    |
|---------------------------------------------|----------------------------------------------------------------------------------------------------|
| Session Border Controller<br>for Enterprise | WELCOME TO AVAYA SBC<br>Unauthorized access to this machine is prohibited. This system is for<br>the use authorized users only. Usage of this system may be monitored<br>and recorded by system personnel.<br>Anyone using this system expressly consents to such monitoring and<br>is advised that if such monitoring reveals possible evidence of criminal<br>activity, system personnel may provide the evidence from such<br>monitoring to law enforcement officials.<br>© 2011 - 2020 Avaya Inc. All rights reserved. |

To access the SBCE configuration menus, select the SBCE device from the top navigation menu.

| Device: EMS 🗸    | Alarms | Incidents | Status 🗸 | Logs 🗸 | Diagnostics         | Users | Settings 🗸 | Help 🗸 | Log Out |
|------------------|--------|-----------|----------|--------|---------------------|-------|------------|--------|---------|
| EMS<br>SBCE10-90 |        | ler Co    | ntroll   | er foi | <sup>-</sup> Enterr | orise |            | AV     | /AVA    |
|                  |        |           |          |        | •                   |       |            |        |         |

The Network Management screen is where the network interface settings are configured and enabled. During the installation process, certain network-specific information is defined such as device IP address(es), public IP address(es), netmask, gateway, etc., to interface the device to the network. It is this information that populates the various Network Management tab displays, which can be edited as needed to optimize device performance and network efficiency.

Navigate to Networks & Flows  $\rightarrow$  Network Management. On the Networks tab, select Add to add a new interface entry, or Edit to add or change IP addresses on an existing interface.

The following screen shows the enterprise interface assigned to A1 and the interface towards the Remote Workers assigned to B2.

**Note** – For security reasons, public IP addresses used on the Avaya SBCE interface B2 in the reference configuration are masked in this document.

| Session Border Controller for Enterprise                        |               |              | ۸                              | VAY       |                                             |      |        |
|-----------------------------------------------------------------|---------------|--------------|--------------------------------|-----------|---------------------------------------------|------|--------|
| EMS Dashboard<br>Device Management                              | Network Ma    | nagement     |                                |           |                                             |      |        |
| Backup/Restore                                                  | Interfaces Ne | etworks      |                                |           |                                             |      |        |
| <ul> <li>Configuration Profiles</li> </ul>                      |               |              |                                |           |                                             |      | Add    |
| <ul><li>Services</li><li>Domain Policies</li></ul>              | Name          | Gateway      | Subnet Mask /<br>Prefix Length | Interface | IP Address                                  |      |        |
| <ul> <li>TLS Management</li> <li>Network &amp; Flows</li> </ul> | Inside A1     | 10.64.91.1   | 255.255.255.0                  | A1        | 10.64.91.48,<br>10.64.91.49,<br>10.64.91.50 | Edit | Delete |
| Network<br>Management                                           | Verifican (B) |              | 255.255.255.0                  | B1        |                                             | Edit | Delete |
| Media Interface<br>Signaling Interface                          | Public B2     | 192.168.80.1 | 255.255.255.128                | B2        | 192.168.80.50,<br>192.168.80.92             | Edit | Delete |
| End Point Flows                                                 |               |              |                                |           |                                             |      |        |

The following are the IP addresses and associated interfaces used in the reference configuration:

- 192.168.80.92: IP Address of Public Interface B2 (Remote Workers SIP)
- 192.168.80.50: IP Address of Public Interface B2 (Remote Workers file transfer)
- **10.64.91.49**: IP Address of Private Interface A1 (Remote Workers, all traffic)

**Note**: the Avaya SBCE used in the reference configuration is deployed on a mixed environment, supporting SIP Trunking in addition to Remote Workers. IP Addresses **10.64.91.48** and **10.64.91.50** on the Private Interface A1 are used for SIP Trunking on the enterprise side and they are not directly related to the Remote Worker configuration. Since these addresses were optionally used in the TLS certificate creation process, they are shown here for completeness.

Interface **B1** is associated to a public IP address used for SIP trunking, and it is not relevant to this Application Notes.

Verify that the interfaces are enabled on the **Interfaces** tab. The following screen shows interfaces **A1** and **B2** with status **Enabled**. To enable an interface, click the corresponding **Disabled** link under the Status column to change it to **Enabled**.

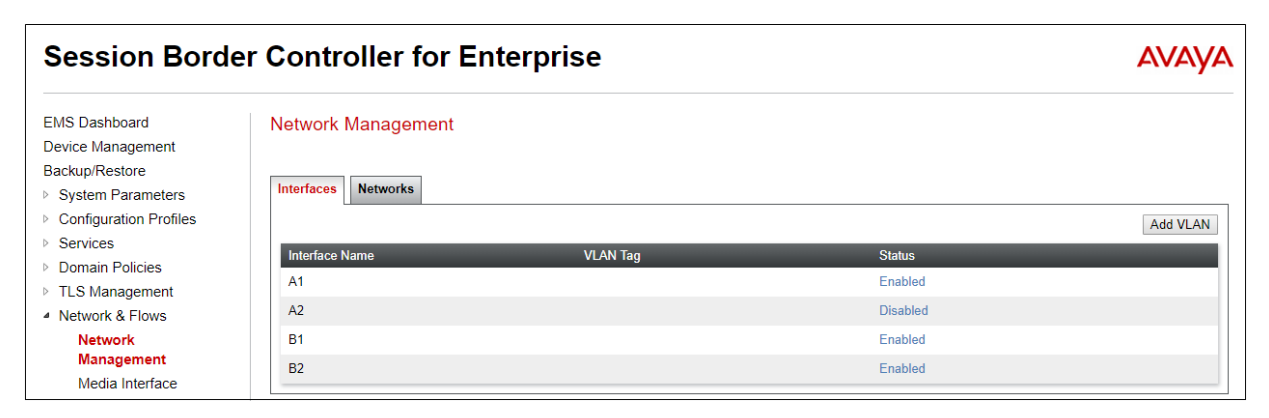

MAA; Reviewed: SPOC 6/3/2022

#### 5.2. Create Certificate Signing Requests for Avaya SBCE interfaces

Follow the steps in this section to create Certificates Signing Requests (CSR) for the Avaya SBCE external and internal interfaces. These CSRs will later be signed by the Avaya System Manager Certificate Authority.

# 5.2.1. Create Certificate Signing Request for the Avaya SBCE External Interface

Navigate to **TLS Management**  $\rightarrow$  **Certificates** and click the **Generate CSR** button.

| Session Border Controller for Enterprise                                              |                                                                | Αναγα                |
|---------------------------------------------------------------------------------------|----------------------------------------------------------------|----------------------|
| EMS Dashboard<br>Device Management<br>Backup/Restore<br>> System Parameters           | Certificates                                                   | Install Generate CSR |
| <ul> <li>Configuration Profiles</li> <li>Services</li> <li>Domain Policies</li> </ul> | Installed Certificates<br>No certificates have been installed. |                      |
| <ul> <li>TLS Management</li> <li>Certificates</li> <li>Client Profiles</li> </ul>     | Installed CA Certificates<br>AvayaDeviceEnrollmentCAchain.crt  | View Delete          |

On the Generate CSR form that appears, fill the information as required:

- Enter the information on the location and organization fields as appropriate.
- Under Common Name, enter a descriptive name, e.g., sbce90\_outside.
- Algorithm: SHA256.
- Key Size: 2048 bits.
- Key Usage Extension(s) and Extended Key Usage: check all options.
- Subject Alt Name: using format DNS:<value>, IP:<value>, enter the SIP domain name used by the remote endpoints (e.g., "avayalab.com"), and the IP addresses of the external interface of the Avaya SBCE used by Remote Workers for HTTPS and for SIP traffic (192.168.80.50 and 192.168.80.92 in the reference configuration), e.g., DNS:avayalab.com, IP:192.168.80.50, IP:192.168.80.92.

**Note**: Avaya 96x1 and J100 Deskphones by default will validate the certificate offered by the Avaya SBCE by matching one of the IP addresses included on the **Subject Alt Name** with the physical IP address from where the certificate was received. For SIP over TLS connections the phones will also compare the domain present on the certificate and the SIP domain configured on the phones, received via 46xxsettings file.

- **Passphrase**: Enter a password, used to encrypt the private key.
- Contact Name and Contact Email: Enter information as appropriate.

The following screen illustrate the parameters used in the sample configuration. Click **Generate CSR**.

|                           | Generate CSR                                                                             |
|---------------------------|------------------------------------------------------------------------------------------|
| Country Name              | US                                                                                       |
| State/Province Name       | со                                                                                       |
| Locality Name             | Thornton                                                                                 |
| Organization Name         | Avaya                                                                                    |
| Organizational Unit       | DevConnect                                                                               |
| Common Name               | sbce90_outside                                                                           |
| Algorithm                 | SHA256                                                                                   |
| Key Size (Modulus Length) | <ul> <li>O 2048 bits</li> <li>O 4096 bits</li> </ul>                                     |
| Key Usage Extension(s)    | <ul> <li>Key Encipherment</li> <li>Non-Repudiation</li> <li>Digital Signature</li> </ul> |
| Extended Key Usage        | <ul><li>Server Authentication</li><li>Client Authentication</li></ul>                    |
| Subject Alt Name          | DNS:avayalab.com, IP:15                                                                  |
| Passphrase                | ••••                                                                                     |
| Confirm Passphrase        | ••••                                                                                     |
| Contact Name              | Admin                                                                                    |
| Contact E-Mail            | admin@test.com                                                                           |

After clicking **Generate CSR**, a pop-up window showing the details of the CSR will appear similar to the one below. Click on **Download** to extract the CSR file from the Avaya SBCE. The file name will be <CN>.req, where <CN> is the **Common Name** entered in the Generate CSR form. In the sample configuration, this is "sbce90\_outside". The corresponding private key e.g., "sbce90\_outside.key" is automatically placed in the key directory of the Avaya SBCE.

| Certificate | e Request:                               |  |
|-------------|------------------------------------------|--|
| Data:       |                                          |  |
| Ver         | rsion: 0 (0x0)                           |  |
| Sub         | oject: C=US, ST=CO, L=Thornton, O=Avaya, |  |
| 0U=DevConne | ect, CN=sbce90_outside                   |  |
| Sub         | oject Public Key Info:                   |  |
|             | Public Key Algorithm: rsaEncryption      |  |
|             | Public-Key: (2048 bit)                   |  |
|             | Modulus:                                 |  |
| 00:b6:03:e1 | 1:da:ab:36:b4:2c:9f:3c:8a:4d:72:2a:      |  |
| 82:13:58:c8 | 3:6c:90:f4:74:a3:64:e2:d1:7d:92:7f:      |  |
| ff:0b:ae:b8 | 3:1e:7b:a3:b8:b1:d7:b2:b1:b7:01:a5:      |  |
| a1:9f:19:d1 | l:f2:ad:a7:11:ee:71:86:1f:12:6d:4d:      |  |
| 3c:45:ea:30 | ð:b1:d7:91:57:cf:0a:ad:e4:57:ee:a4:      |  |
| hf:aa:91:6a | a:73:7b:9a:39:c6:23:84:1d:7c:a8:2c:      |  |

Save the generated CSR file, e.g., **sbce90\_outside.req**, to the local PC.

MAA; Reviewed: SPOC 6/3/2022

# 5.2.2. Create Certificate Signing Request for the Avaya SBCE Internal Interface

Repeat the steps described in **Section 5.2.1** with the following changes:

- Common Name: enter a descriptive name, e.g., sbce90\_inside.
- **Subject Alt Name** field, enter the IP addresses of the private interface of the Avaya SBCE, used for SIP trunking (if used) and Remote Workers. In the reference configuration this is **IP:10.64.91.48**, **IP:10.64.91.49**, **IP:10.64.91.50**. Note that by including all these IP addresses, a single certificate can be used on the private interface to support both Remote Workers and SIP trunking, if desired.

|                           | Generate CSR X                                                                           |
|---------------------------|------------------------------------------------------------------------------------------|
| Country Name              | US                                                                                       |
| State/Province Name       | СО                                                                                       |
| Locality Name             | Thornton                                                                                 |
| Organization Name         | Avaya                                                                                    |
| Organizational Unit       | DevConnect                                                                               |
| Common Name               | sbce90_inside                                                                            |
| Algorithm                 | SHA256                                                                                   |
| Key Size (Modulus Length) | <ul> <li>2048 bits</li> <li>4096 bits</li> </ul>                                         |
| Key Usage Extension(s)    | <ul> <li>Key Encipherment</li> <li>Non-Repudiation</li> <li>Digital Signature</li> </ul> |
| Extended Key Usage        | <ul><li>Server Authentication</li><li>Client Authentication</li></ul>                    |
| Subject Alt Name          | IP:10.64.91.48, IP:10.64                                                                 |
| Passphrase                | •••••                                                                                    |
| Confirm Passphrase        | •••••                                                                                    |
| Contact Name              | Admin                                                                                    |
| Contact E-Mail            | admin@test.com                                                                           |
|                           | Generate CSR                                                                             |

Click **Download** to save the generated CSR file, e.g., **sbce90\_inside.req**, to the local PC.

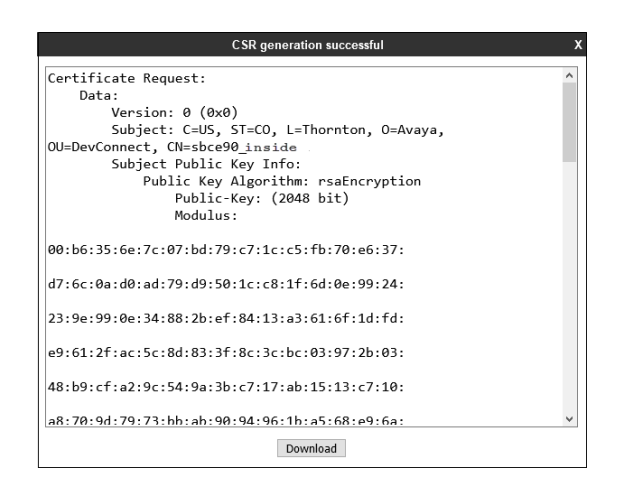

MAA; Reviewed: SPOC 6/3/2022 Solution & Interoperability Test Lab Application Notes ©2022 Avaya Inc. All Rights Reserved. 16 of 72 RemWrkSBCE101

#### 5.3. Add End Entities in System Manager CA

Follow the steps in this section to create the End Entities in the System Manager Certificate Authority web page. These End Entities correspond to the Avaya SBCE external and internal interfaces, and they are required to sign the CSRs created in **Section 5.2**.

#### 5.3.1. Add End Entity for Avaya SBCE External Interface

Use a browser to connect to the System Manager GUI, using the URL "https://<ip-address>/SMGR", where "<ip-address>" is the IP address of System Manager. Log in with the appropriate credentials and click on **Log On** (not shown).

In the System Manager Home page, navigate to Services  $\rightarrow$  Security  $\rightarrow$  Certificates  $\rightarrow$  Authority.

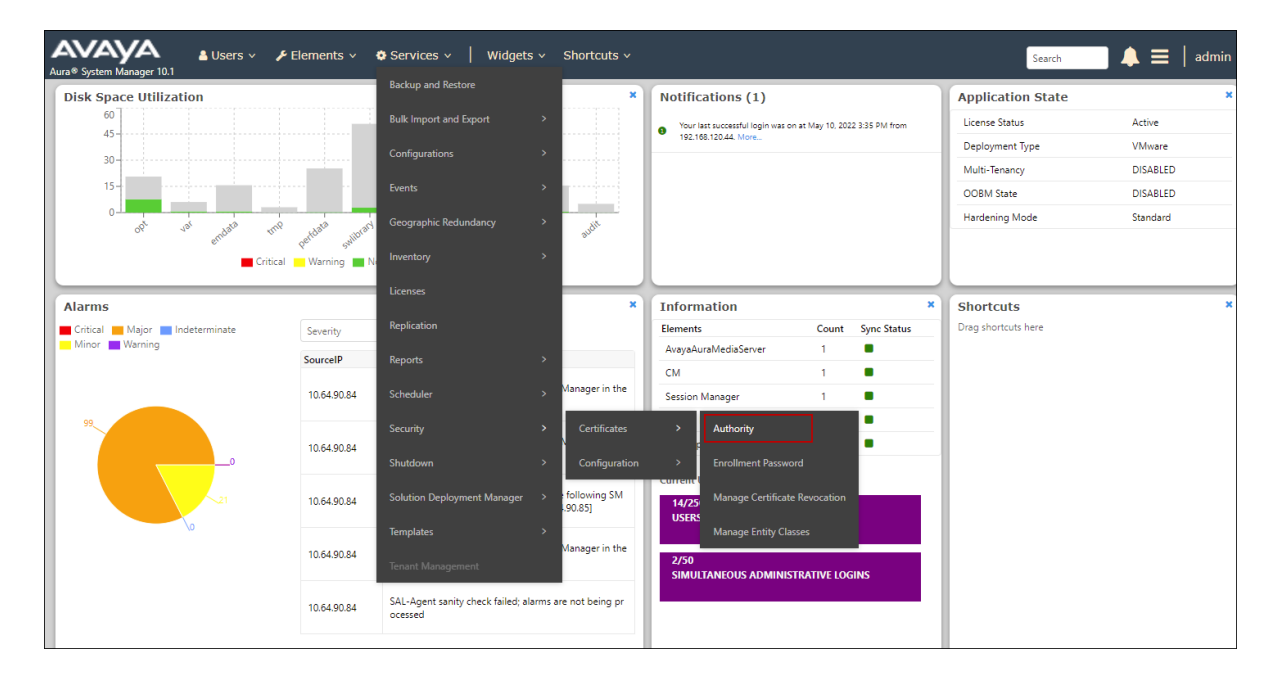

On the Authority screen, select Add End Entity.

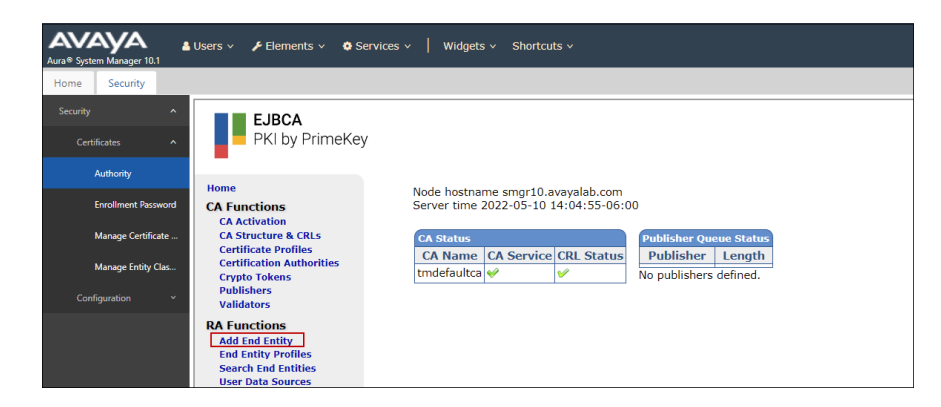

MAA; Reviewed: SPOC 6/3/2022

On the Add End Entity form, enter the appropriate information as needed:

- End Entity Profile: Select EXTERNAL\_CSR\_PROFILE from the scroll down menu.
- Enter a **Username** and **Password** (or **Enrollment Code**). Take note of these values, as they will be required later to generate the identity certificate.
- **CN, Common name**: Enter the Common Name entered when creating the CSR in **Section 5.2.1**, e.g. **sbce90\_outside**.
- Enter organization and location information as needed.
- Under Subject Alternative Name, on the DNS name enter the domain used on the remote endpoints, e.g., avayalab.com. Under IP Address enter the IP addresses of the SBCE external interface used for remote workers, e.g., 192.168.80.50 (HTTPS traffic) and 192.168.80.92 (SIP traffic). See note on Section 5.2.1.
- Certificate Profile: ID\_CLIENT\_SERVER.
- CA: tmdefaultca.
- Token: User Generated.
- Click Add.

The following screen illustrate the parameters used in the sample configuration:

| CA Functions                      | Ασά επά επτιτγ                |                      |          |
|-----------------------------------|-------------------------------|----------------------|----------|
| CA Functions<br>CA Activation     | End Entity Profile            | EXTERNAL CSR PROFILE | Required |
| CA Structure & CRLs               | Username                      | sbce90 outside       |          |
| Certification Authorities         | Password (or Enrollment Code) |                      | <b></b>  |
| Crypto Tokens<br>Publishers       | Confirm Password              |                      |          |
| Validators                        | E-mail address                |                      |          |
| RA Functions                      | Subject DN Attributes         |                      |          |
| End Entity Profiles               | CN, Common name               | sbce90_outside       |          |
| Search End Entities               | CN, Common name               |                      |          |
| Supervision Functions             | O, Organization               | AVAYA                |          |
| Approval Profiles                 | C, Country (ISO 3166)         | US                   |          |
| Approve Actions<br>Audit Log      | OU, Organizational Unit       | DevConnect           |          |
| System Functions                  | L, Locality                   | Thornton             |          |
| Roles and Access Rules            | ST, State or Province         | со                   |          |
| Internal Key Bindings<br>Services | Other Subject Attributes      |                      |          |
| System Configuration              | Subject Alternative Name      |                      |          |
| CMP Configuration                 | DNS Name                      | avayalab.com         |          |
| SCEP Configuration                | DNS Name                      |                      |          |
| System Configuration              | IP Address                    | 192.168.80.50        |          |
| My Preferences<br>RA Web          | IP Address                    | 192.168.80.92        |          |
| Public Web                        | IP Address                    |                      |          |
|                                   | Main Certificate Data         |                      |          |
|                                   | Certificate Profile           | ID_CLIENT_SERVER V   |          |
|                                   | CA                            | tmdefaultca 🗸        |          |
|                                   | Token                         | User Generated 🗸     |          |
|                                   |                               | Add Reset            |          |

**Note:** By default, only one **IP Address** field appears under the **Subject Alternative Name**. More **IP Address** fields can be added if needed, by modifying the corresponding End Entity Profile. Select **End Entity Profiles** on the Menu on the left, choose the profile from the list and click **Edit End Entity Profiles** to make the necessary changes if needed (not shown).

#### 5.3.2. Add End Entity for Avaya SBCE Internal Interface

Repeat the steps described in **Section 5.3.1**, with the following changes:

- **CN, Common name**: Enter the Common Name entered when creating the CSR in **Section 5.2.2**, e.g. **sbce90\_inside**.
- Under **Subject Alternative Name**, enter all the IP addresses used on the private interface of the Avaya SBCE. In the reference configuration, IP address **10.64.91.49** is used by the Remote Workers, while **10.64.91.48** and **10.64.91.50** are used for SIP trunking, on the private side of the Avaya SBCE.

| CA Functions                             |                               |                        |          |
|------------------------------------------|-------------------------------|------------------------|----------|
| CA Activation                            | End Entity Profile            | EXTERNAL_CSR_PROFILE V | Required |
| Certificate Profiles                     | Username                      | sbce90_inside          |          |
| Certification Authorities                | Password (or Enrollment Code) | •••••                  | <b>V</b> |
| Publishers                               | Confirm Password              | •••••                  |          |
| Validators                               | E-mail address                | @                      |          |
| RA Functions<br>Add End Entity           | Subject DN Attributes         |                        |          |
| End Entity Profiles                      | CN, Common name               | sbce90_inside          |          |
| Search End Entities<br>User Data Sources | CN, Common name               |                        |          |
| Supervision Functions                    | O, Organization               | AVAYA                  |          |
| Approval Profiles                        | C, Country (ISO 3166)         | US                     |          |
| Approve Actions<br>Audit Log             | OU, Organizational Unit       | DevConnect             |          |
| System Functions                         | L, Locality                   | Thornton               |          |
| Roles and Access Rules                   | ST, State or Province         | со                     |          |
| Internal Key Bindings<br>Services        | Other Subject Attributes      |                        |          |
| System Configuration                     | Subject Alternative Name      |                        |          |
| CMP Configuration<br>EST Configuration   | DNS Name                      |                        |          |
| SCEP Configuration                       | DNS Name                      |                        |          |
| System Configuration                     | IP Address                    | 10.64.91.48            |          |
| My Preferences<br>RA Web                 | IP Address                    | 10.64.91.49            |          |
| Public Web                               | IP Address                    | 10.64.91.50            |          |
|                                          | Main Certificate Data         |                        |          |
|                                          | Certificate Profile           | ID_CLIENT_SERVER V     |          |
|                                          | CA                            | tmdefaultca 🗸          |          |
|                                          | Token                         | User Generated 🗸       |          |
|                                          |                               | Add Reset              |          |

#### 5.4. Create Signed Identity Certificates

Signed Identity Certificates are generated in the System Manager Certificate Authority, by associating the Certificate Signing Requests (CSRs) created in the Avaya SBCE (Section 5.2) and the corresponding End Entities in the System Manager CA (Section 5.3).

#### 5.4.1. Create identity Certificate – Avaya SBCE External Interface

From the System Manager Home screen, navigate to Services  $\rightarrow$  Security  $\rightarrow$  Certificates  $\rightarrow$  Authority. Select Public Web.

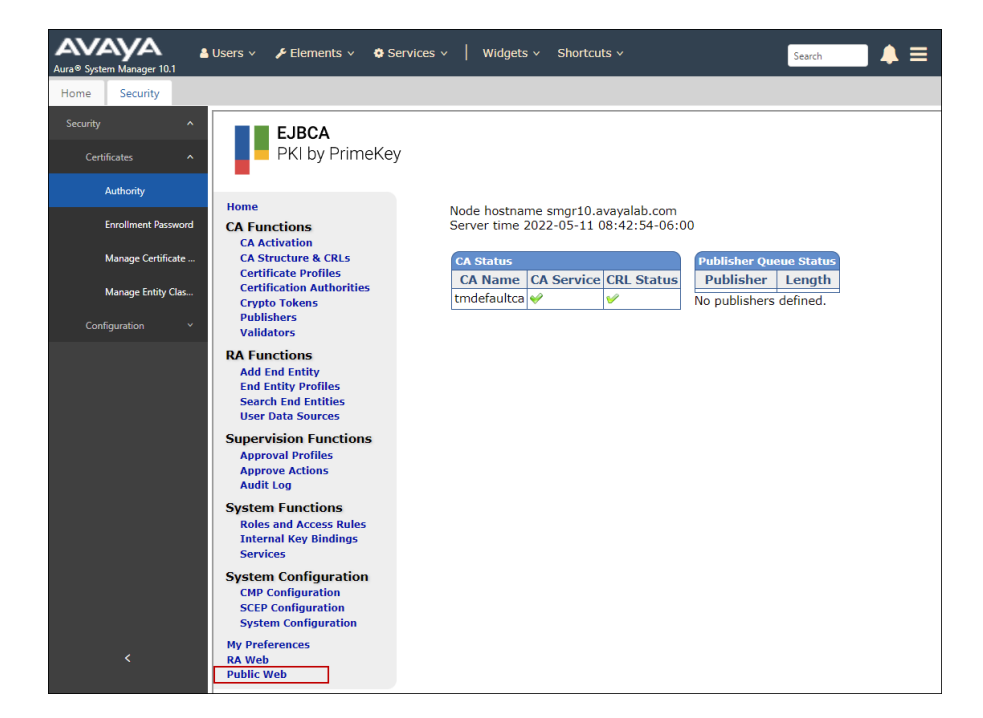

Select Create Certificate from CSR.

| Enroll<br>Create Browser Certificate                                   | Welcome to the public EJBCA pages                                                                                                    |
|------------------------------------------------------------------------|----------------------------------------------------------------------------------------------------|
| Create Certificate from CSR                                            | Enroll                                                                                                    |
| Create CV certificate                                                  | <ul> <li>Create Browser Certificate - Install a certificate in your web browser. This certificate may be exportable depending on browser and browser settings.</li> <li>Create Certificate from CSR - Send a PKCS#10 certificate request generated by your server, and receive a certificate that can be installed on the server.<br/>Consult your server documentation.</li> </ul>                                                                 |
| Request Registration                                                   | <ul> <li>Create Keystore - Create a server generated keystore in PEM, PKCS#12 or JKS format and save to your disc. This keystore can be installed in a server,<br/>browser or in other applications.</li> </ul>                                                                                                    |
| Retrieve                                                               | <ul> <li>Create CV Certificate Used for EU EAC ePassport PKI. Send a CVC certificate request generated by an Inspection System, and receive a CV certificate. Note:<br/>this can not be used for regular certificates, CV certificates are completely different.</li> </ul>                                                                                                    |
| Fetch CA CRLs                                                          | Retrieve                                                                                                    |
| List User's Certificates<br>Fetch User's Latest Certificate<br>Inspect | <ul> <li>Fetch CA Certificates - Browse and download CA certificates.</li> <li>Fetch CA CRLS - Download Certificate Revocation Lists.</li> <li>Fetch User's Latest Certificate - Download the last issued certificate for a user for whom you know the certificate Distinguished Name.</li> </ul>                                                                                                    |
| Inspect certificate/CSR                                                | Inspect                                                                                                    |
| Check Certificate Status<br>Miscellaneous                              | <ul> <li>Inspect certificate/CSR - Inspect a dump of a CSR or a certificate. This gives an output of a CVC or ASN.1 dump, suitable for technical inspection and<br/>debugging.</li> </ul>                                                                                                    |
| Administration                                                         | Miscellaneous                                                                                                    |
| Documentation                                                          | <ul> <li>List User's Certificates - List certificates for a user for whom you know the certificate Distinguished Name.</li> <li>Check Certificate Status - Check revocation status for a certificate where you know the Issuer Distinguished Name and the serial number.</li> <li>Administration - Go to the EJBCA Admin-GUL Requires Clerit certificate authentication.</li> <li>Documentation - Go to the on-line EJBCA documentation.</li> </ul> |

MAA; Reviewed: SPOC 6/3/2022 Solution & Interoperability Test Lab Application Notes ©2022 Avaya Inc. All Rights Reserved. 20 of 72 RemWrkSBCE101 On the Certificate Enrollment from CSR page:

- Enter the Username and Enrollment Code (password) configured on the End Entity corresponding to the SBCE external interface, in Section 5.3.1.
- Click Choose File. Browse and select the CSR file created in Section 5.2.1, e.g., sbce90\_outside.req on the local PC.
- **Result type**: Select **PEM certificate only**.
- Click **OK**.

| Enroll Create Browser Certificate Create Certificate from CSR Create Keystore Create CV certificate Register Request Registration                                                                                                    | Certificate enrollment from a CSR<br>Please give your username and enrollment code, select a PEM- or DER-formated<br>certification request file (CSR) for upload, or paste a PEM-formated request into the field<br>below and click OK to fetch your certificate.<br>A PEM-formatted request is a BASE64 encoded certificate request starting with<br>BEGIN CERTIFICATE REQUEST<br>and ending with<br>END CERTIFICATE REQUEST |
|----------------------------------------------------------------------------------------------------|----------------------------------------------------------------------------------------------------|
| Retrieve         Fetch CA Certificates         Fetch CA CRLs         List User's Certificates         Fetch User's Latest Certificate         Inspect         Inspect certificate Status         Miscellaneous         Administration         Documentation | Enroll Username sbce90_outside Enrollment code Request file Choose File sbce90_outside.req or pasted request                                                                                                    |
|                                                                                                    | Result type PEM - certificate only  OK                                                                                                    |

The identity certificate, e.g., **sbce90\_outside.pem**, signed by the System Manager CA is created. The file should download automatically to the local PC. Alternatively, click the **Download certificate** link if needed, to save the file to the PC.

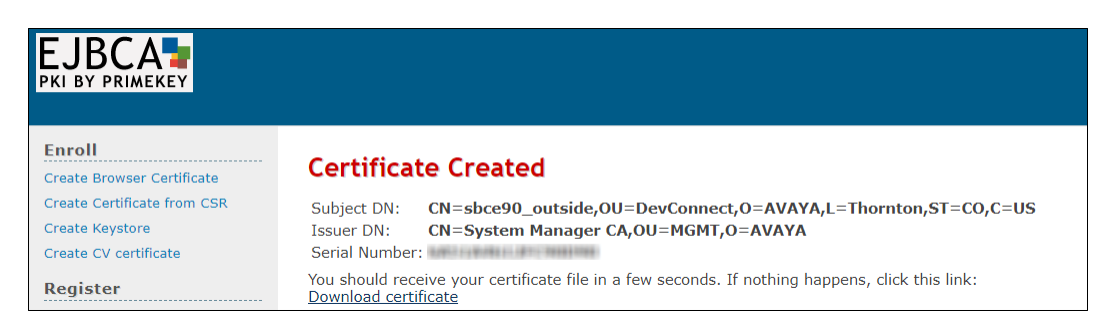

MAA; Reviewed: SPOC 6/3/2022

#### 5.4.2. Create Identity Certificate – Avaya SBCE Internal Interface

Repeat the steps described in **Section 5.4.1**, with the following changes. On the **Certificate Enrollment from CSR** page:

- Enter the same **Username** and **Enrollment Code** (password) configured on the End Entity corresponding to the SBCE internal interface in **Section 5.3.2**.
- Click Choose File. Browse and select the CSR file created in Section 5.2.2, e.g., sbce90\_inside.req on the local PC.
- **Result type**: Select **PEM certificate only**.
- Click **OK**.

| Certificate enrollment from a CSR                                                                          |  |  |
|----------------------------------------------------------------------------------------------------|--|--|
| Please give your username and enrollment code, select a PEM- or DER-formated certification request file    |  |  |
| (CSR) for upload, or paste a PEM-formated request into the field below and click OK to fetch your          |  |  |
| certificate.                                                                                               |  |  |
| A PEM-formatted request is a BASE64 encoded certificate request starting with<br>BEGIN CERTIFICATE REQUEST |  |  |
| END CERTIFICATE REQUEST                                                                                    |  |  |
| - Enroll-                                                                                                  |  |  |
|                                                                                                    |  |  |
| Username soceyo_inside                                                                                     |  |  |
| Enrollment code                                                                                            |  |  |
| Request file Choose File sbce90_inside.req                                                                 |  |  |
| or pasted request                                                                                          |  |  |
|                                                                                                    |  |  |
|                                                                                                    |  |  |
|                                                                                                    |  |  |
|                                                                                                    |  |  |
|                                                                                                    |  |  |
|                                                                                                    |  |  |
|                                                                                                    |  |  |
|                                                                                                    |  |  |
|                                                                                                    |  |  |
|                                                                                                    |  |  |
| Result type PEM - certificate only                                                                         |  |  |
| OK                                                                                                    |  |  |
|                                                                                                    |  |  |

The identity certificate, e.g., **sbce90\_inside.pem**, signed by the System Manager CA is created. The file should download automatically to the local PC. Alternatively, click the **Download certificate** link if needed, to save the file to the PC.

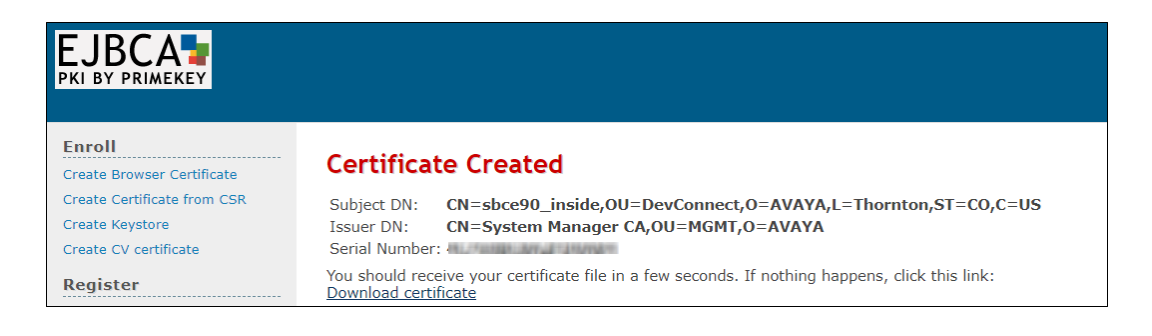

MAA; Reviewed: SPOC 6/3/2022 Solution & Interoperability Test Lab Application Notes ©2022 Avaya Inc. All Rights Reserved. 22 of 72 RemWrkSBCE101

#### 5.5. Install Identity Certificates on Avaya SBCE

Follow the steps in this section to install the identity certificates on the Avaya SBCE.

#### 5.5.1. Install Identity Certificate - Avaya SBCE External Interface

On the Avaya SBCE web interface, navigate to **TLS Management**  $\rightarrow$  **Certificates** and click the **Install** button.

| Session Border Controller for Enterprise                                                                         |                                                                          |                      |
|----------------------------------------------------------------------------------------------------|--------------------------------------------------------------------------|----------------------|
| EMS Dashboard<br>Device Management<br>Backup/Restore                                                             | Certificates                                                             | Install Generate CSR |
| <ul> <li>System Parameters</li> <li>Configuration Profiles</li> <li>Services</li> <li>Domain Policies</li> </ul> | Certificates Installed Certificates No certificates have been installed. |                      |
| <ul> <li>TLS Management<br/>Certificates<br/>Client Profiles</li> </ul>                                          | Installed CA Certificates<br>AvayaDeviceEnrollmentCAchain.crt            | View Delete          |

In the Install Certificate screen, select the following:

- Type: Certificate.
- Name: enter a descriptive name, e.g., sbce90\_outside.
- Check the boxes for **Overwrite Existing** and **Allow Weak Certificate/Key**.
- Certificate File: click Browse to select the identity certificate file previously saved, e.g., sbce90\_outside.pem, on the local PC.
- **Key**: Select **Use Existing Key**, to use one of the key files automatically generated during the CSR creation.
- Key File: Select sbce90\_outside.key from the drop-down menu.
- Click Upload.

|                            | Install Certificate X                                                                        |
|----------------------------|----------------------------------------------------------------------------------------------|
| Туре                       | <ul> <li>Certificate</li> <li>CA Certificate</li> <li>Certificate Revocation List</li> </ul> |
| Name                       | sbce90_outside                                                                               |
| Overwrite Existing         |                                                                                              |
| Allow Weak Certificate/Key |                                                                                              |
| Certificate File           | Browse sbce90_outside.pem                                                                    |
| Trust Chain File           | Browse No file selected.                                                                     |
| Key                        | <ul> <li>O Use Existing Key</li> <li>○ Upload Key File</li> </ul>                            |
| Key File                   | sbce90_outside.key                                                                           |
|                            | Upload                                                                                       |

Click Install.

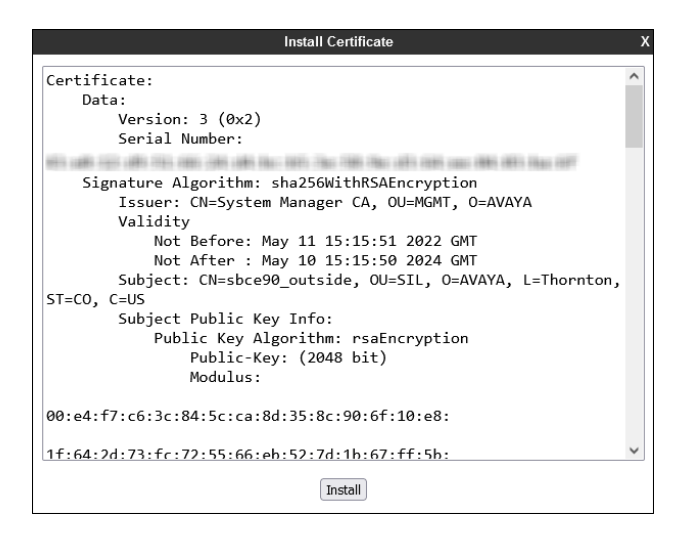

#### 5.5.2. Install Identity Certificate - Avaya SBCE Internal Interface

Repeat the steps described in Section 5.5.1 with the following changes:

- Name: enter a descriptive name, e.g., sbce90\_inside.
- Certificate File: click Browse to select the identity certificate file previously saved, e.g., sbce90\_inside.pem.
- Key File: Select sbce90\_inside.key from the drop-down menu.
- Click Upload.

|                            | Install Certificate X                                                                        |
|----------------------------|----------------------------------------------------------------------------------------------|
| Туре                       | <ul> <li>Certificate</li> <li>CA Certificate</li> <li>Certificate Revocation List</li> </ul> |
| Name                       | sbce90_inside                                                                                |
| Overwrite Existing         |                                                                                              |
| Allow Weak Certificate/Key |                                                                                              |
| Certificate File           | Browse sbce90_inside.pem                                                                     |
| Trust Chain File           | Browse No file selected.                                                                     |
| Кеу                        | <ul> <li>Use Existing Key</li> <li>Upload Key File</li> </ul>                                |
| Key File                   | sbce90_inside.key                                                                            |
|                            | Upload                                                                                       |

Click Install.

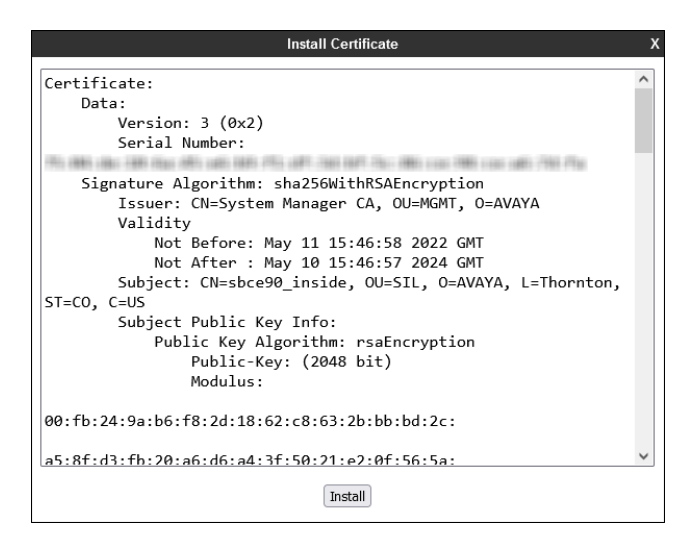

#### 5.6. Install System Manager CA Root Certificate

From the System Manager Home page, navigate to Services  $\rightarrow$  Security  $\rightarrow$  Certificates  $\rightarrow$  Authority. Select Public Web (not shown).

Select Fetch CA Certificates.

| EJBCA                                                       |                                                                                                    |
|-------------------------------------------------------------|----------------------------------------------------------------------------------------------------|
| PKI BY PRIMEKEY                                             |                                                                                                    |
| Enroll<br>Create Browser Certificate                        | Welcome to the public EJBCA pages                                                                                                    |
| Create Certificate from CSR<br>Create Keystore              | Enroll                                                                                                    |
| Create CV certificate                                       | <ul> <li>Create Browser Certificate - Install a certificate in your web browser. This certificate may be exportable depending on browser and browser settings.</li> <li>Create Certificate from CSR - Send a PKCS#10 certificate request generated by your server, and receive a certificate that can be installed on the server.<br/>Consult your server documentation.</li> </ul>                               |
| Request Registration                                        | <ul> <li>Create Keystore - Create a server generated keystore in PEM, PKCS#12 or JKS format and save to your disc. This keystore can be installed in a server,<br/>browser or in other applications.</li> </ul>                                                                                                    |
| Retrieve                                                    | <ul> <li>Create CV Certificate - Used for EU EAC ePassport PKI. Send a CVC certificate request generated by an Inspection System, and receive a CV certificate. Note<br/>this can not be used for regular certificates, CV certificates are completely different.</li> </ul>                                                                                                    |
| Fetch CA CRLs                                               | Retrieve                                                                                                    |
| List User's Certificates<br>Fetch User's Latest Certificate | Fetch CA Certificates - Browse and download CA certificates.     Fetch CA CRLs - Download Certificate Revocation Lists.                                                                                                    |
| Inspect                                                     | <ul> <li>Fetch User's Latest Certificate - Download the last issued certificate for a user for whom you know the certificate Distinguished Name.</li> </ul>                                                                                                    |
| Inspect certificate/CSR                                     | Inspect                                                                                                    |
| Miscellaneous                                               | <ul> <li>Inspect certificate/CSR - Inspect a dump of a CSR or a certificate. This gives an output of a CVC or ASN.1 dump, suitable for technical inspection and<br/>debugging.</li> </ul>                                                                                                    |
| Administration                                              | Miscellaneous                                                                                                    |
| Cocomentation                                               | List User's Certificates - List certificates for a user for whom you know the certificate Distinguished Name.     Check Certificate Status - Check revocation status for a certificate where you know the Issuer Distinguished Name and the serial number.     Administration - Go to the EDRCA Admin-CUIL Requires client certificate authentication.     Documentation - Go to the on-line EJBCA documentation. |

#### Click Download as PEM.

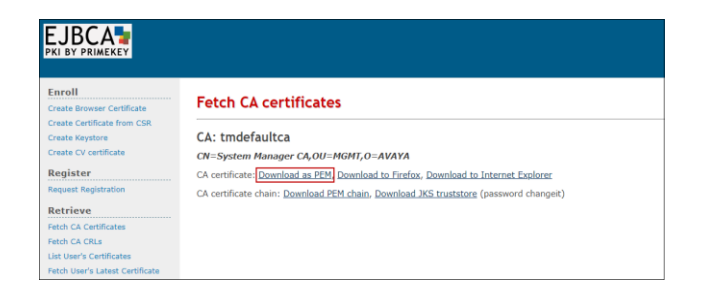

MAA; Reviewed: SPOC 6/3/2022

Save the .pem file to the local PC, e.g., **SystemManagerCA.pem** in the reference configuration. On the Avaya SBCE web interface, navigate to **TLS Management**  $\rightarrow$  **Certificates** and click the **Install** button (not shown). In the **Install Certificate** screen select the following:

- Type: CA Certificate.
- Name: enter a descriptive name, e.g., SystemManagerCA.
- Check the boxes for **Overwrite Existing** and **Allow Weak Certificate/Key**.
- Click Browse to select the SystemManagerCA.pem certificate previously downloaded.
- Click Upload.

|                            | Install Certificate                                                                          | Х |
|----------------------------|----------------------------------------------------------------------------------------------|---|
| Туре                       | <ul> <li>Certificate</li> <li>CA Certificate</li> <li>Certificate Revocation List</li> </ul> |   |
| Name                       | SystemManagerCA                                                                              |   |
| Overwrite Existing         |                                                                                              |   |
| Allow Weak Certificate/Key |                                                                                              |   |
| Certificate File           | Browse SystemManagerCA.pem                                                                   |   |
|                            | Upload                                                                                       |   |

Select Proceed on the next screen.

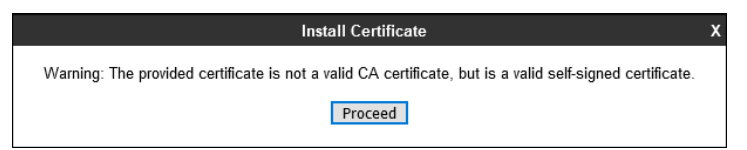

Select Install.

| Install Certificate                             |   |
|-------------------------------------------------|---|
| Certificate:                                    | ^ |
| Data:                                           |   |
| Version: 3 (0x2)                                |   |
| Serial Number:                                  |   |
| <b>纤洲血测分光注细细胞热护肝油细和细细生物</b>                     |   |
| Signature Algorithm: sha256WithRSAEncryption    |   |
| Issuer: CN=System Manager CA, OU=MGMT, O=AVAYA  |   |
| Validity                                        |   |
| Not Before: Jan 28 14:31:13 2022 GMT            |   |
| Not After : Jan 29 14:31:12 2047 GMT            |   |
| Subject: CN=System Manager CA, OU=MGMT, O=AVAYA |   |
| Subject Public Key Info:                        |   |
| Public Key Algorithm: rsaEncryption             |   |
| Public-Key: (2048 bit)                          |   |
| Modulus:                                        |   |
| 95:f8:4d:d3:d7:56:ae:9f:9a:48:af:69:2d:cb:0c:   |   |
| Install                                         | _ |

#### Click Finish.

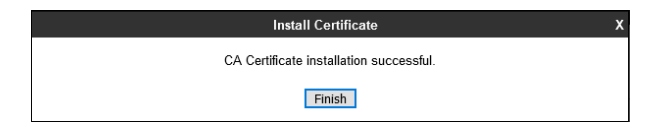

MAA; Reviewed: SPOC 6/3/2022 Solution & Interoperability Test Lab Application Notes ©2022 Avaya Inc. All Rights Reserved. 26 of 72 RemWrkSBCE101 On the Avaya SBCE web interface, select **TLS Management**  $\rightarrow$  **Certificates** from the left-hand menu. Verify the following:

- System Manager CA signed identity certificates are present in the **Installed Certificates** area.
- System Manager CA certificate is present in the **Installed CA Certificates** area.
- Private keys associated with the identity certificates are present in the **Installed Keys** area.

| Session Bord                                                                       | er Controller for Enterprise                                                                                                   |         | AV               | АУА                        |
|------------------------------------------------------------------------------------|----------------------------------------------------------------------------------------------------|---------|------------------|----------------------------|
| EMS Dashboard<br>Device Management<br>Backup/Restore<br>In System Parameters       | Certificates                                                                                                    | Install | Genera           | ite CSR                    |
| Configuration Profiles                                                             | Installed Certificates                                                                                                    |         |                  |                            |
| <ul> <li>Services</li> <li>Domain Policies</li> </ul>                              | sbce90_outside.pem                                                                                                    |         | View D           | Delete                     |
| <ul> <li>TLS Management</li> </ul>                                                 | sbce90_inside.pem                                                                                                    |         | View D           | Delete                     |
| Certificates<br>Client Profiles<br>Server Profiles<br>SNI Group<br>Network & Flows | Installed CA Certificates<br>AvayaDeviceEnrollmentCAchain.crt<br>SystemManagerCA.pem<br>Installed Certificate Revocation Lists |         | View [<br>View [ | Delete<br>Delete           |
| <ul> <li>DMZ Services</li> <li>Monitoring &amp; Logging</li> </ul>                 | No certificate revocation lists have been installed.<br>Installed Certificate Signing Requests                                 |         | _                |                            |
|                                                                                    | sbce90_outside.req                                                                                                    |         | C                | Delete                     |
|                                                                                    | sbce90_inside.req<br>Installed Keys<br>sbce90_outside.key<br>sbce90_inside.key                                                 | -       |                  | Delete<br>Delete<br>Delete |

#### 5.7. Configure Avaya SBCE TLS Client Profiles

Select **TLS Management**  $\rightarrow$  **Client Profiles** from the left-hand menu to add the Avaya SBCE TLS Client Profiles. Click **Add**.

| Session Border Controller for Enterprise AVA                                                                                                    |                                                                                                    |  |  |
|----------------------------------------------------------------------------------------------------|----------------------------------------------------------------------------------------------------|--|--|
| EMS Dashboard<br>Device Management<br>Backup/Restore<br>> System Parameters<br>> Configuration Profiles<br>> Services<br>> Domain Policies<br>< TLS Management<br>Certificates<br>Client Profiles | Add         Client Profiles         Use the add button to create a new Client profile,         No entries found. |  |  |

- **Profile Name:** enter descriptive name, e.g., **Outside\_Client**.
- **Certificate:** select the identity certificate, e.g., **sbce90\_outside.pem**, from pull down menu.
- **Peer Verification** is always required for TLS Client Profiles, so it is set to **Required** by default. Under **Peer Certificate Authorities** select the CA certificate installed previously, e.g., **SystemManagerCA.pem**. Set **Verification Depth** to **1**.
- Click Next.

|                                                                                                    | New Profile X                                                                                                    |
|----------------------------------------------------------------------------------------------------|----------------------------------------------------------------------------------------------------|
| WARNING: Due to the way OpenSSL<br>pass even if one or more of the ciphers<br>sure to carefully check your entry as i<br>may cause catastrophic problems. | handles cipher checking, Cipher Suite validation will<br>s are invalid as long as at least one cipher is valid. Make<br>nvalid or incorrectly entered Cipher Suite custom values |
| TLS Profile                                                                                                    |                                                                                                    |
| Profile Name                                                                                                    | Outside_Client                                                                                                    |
| Certificate                                                                                                    | sbce90_outside.pem <                                                                                                    |
| SNI                                                                                                    | Enabled                                                                                                    |
| Certificate Verification                                                                                                    |                                                                                                    |
| Peer Verification                                                                                                    | Required                                                                                                    |
| Peer Certificate Authorities                                                                                                    | AvayaDeviceEnrollmentCAchain.crt<br>SystemManagerCA.pem                                                                                                    |
| Peer Certificate Revocation Lists                                                                                                    | ~<br>~                                                                                                    |
| Verification Depth                                                                                                    | 1                                                                                                    |
| Extended Hostname Verification                                                                                                    |                                                                                                    |
| Server Hostname                                                                                                    |                                                                                                    |
|                                                                                                    | Next                                                                                                    |

Accept default values for the next screen and click **Finish** (not shown).

Back at the **Client Profiles** screen, select **Add** one more time and enter the following:

- **Profile Name:** enter descriptive name, e.g., **Inside\_Client**.
- **Certificate:** select the identity certificate, e.g., **sbce90\_inside.pem**.
- Peer Verification is set to Required by default. Under Peer Certificate Authorities select the CA certificate installed previously, e.g., SystemManagerCA.pem. Set Verification Depth to 1.
- Click Next.

Accept default values for the next screen and click **Finish** (not shown).

|                                                                                                    | New Profile X                                                                                                    |
|----------------------------------------------------------------------------------------------------|----------------------------------------------------------------------------------------------------|
| WARNING: Due to the way OpenSSL<br>pass even if one or more of the ciphers<br>sure to carefully check your entry as i<br>may cause catastrophic problems. | handles cipher checking, Cipher Suite validation will<br>s are invalid as long as at least one cipher is valid. Make<br>nvalid or incorrectly entered Cipher Suite custom values |
| TLS Profile                                                                                                    |                                                                                                    |
| Profile Name                                                                                                    | Inside_Client                                                                                                    |
| Certificate                                                                                                    | sbce90_inside.pem                                                                                                    |
| SNI                                                                                                    | Enabled                                                                                                    |
| Certificate Verification                                                                                                    |                                                                                                    |
| Peer Verification                                                                                                    | Required                                                                                                    |
| Peer Certificate Authorities                                                                                                    | AvayaDeviceEnrollmentCAchain.crt SystemManagerCA.pem                                                                                                    |
| Peer Certificate Revocation Lists                                                                                                    | ×                                                                                                    |
| Verification Depth                                                                                                    | 1                                                                                                    |
| Extended Hostname Verification                                                                                                    |                                                                                                    |
| Server Hostname                                                                                                    |                                                                                                    |
|                                                                                                    | Next                                                                                                    |

#### 5.8. Configure Avaya SBCE TLS Server Profiles

Select **TLS Management**  $\rightarrow$  **Server Profiles** from the left-hand menu to add the Avaya SBCE TLS Server Profiles. Click **Add**.

| Session Border Controller for Enterprise                                                                                                    |                                                       |  |
|----------------------------------------------------------------------------------------------------|-------------------------------------------------------|--|
| EMS Dashboard<br>Device Management<br>Backup/Restore<br>> System Parameters<br>> Configuration Profiles<br>> Services<br>> Domain Policies<br>4 TLS Management<br>Certificates<br>Client Profiles<br>Server Profiles | Add         Server Profiles         No entries found. |  |

- Profile Name: enter descriptive name, e.g., Outside\_Server.
- Certificate: select the identity certificate, e.g., sbce90\_outside.pem, from the menu.

The Avaya SBCE can be configured to support TLS Mutual Authentication, for an additional layer of security. To enable Mutual Authentication for the remote workers, set **Peer Verification** to **Required**, select the CA certificate, e.g., **SystemManagerCA.pem** under **Peer Certificate Authorities**, and set **Verification Depth** to **1**, as shown below. Otherwise, if Mutual Authentication is not to be used, leave **Peer Verification** set as **None**.

|                                                                                                    | New Profile                                                                                                    |
|----------------------------------------------------------------------------------------------------|----------------------------------------------------------------------------------------------------|
| WARNING: Due to the way OpenSSI<br>pass even if one or more of the cipher<br>sure to carefully check your entry as<br>may cause catastrophic problems. | handles cipher checking, Cipher Suite validation will<br>s are invalid as long as at least one cipher is valid. Make<br>invalid or incorrectly entered Cipher Suite custom values |
| TLS Profile                                                                                                    |                                                                                                    |
| Profile Name                                                                                                    | Outside_Server                                                                                                    |
| Certificate                                                                                                    | sbce90_outside.pem ~                                                                                                    |
| SNI Options                                                                                                    | None ~                                                                                                    |
| SNI Group                                                                                                    | None 🗸                                                                                                    |
| Certificate Verification                                                                                                    |                                                                                                    |
| Peer Verification                                                                                                    | Required ~                                                                                                    |
| Peer Certificate Authorities                                                                                                    | AvayaDeviceEnrollmentCAchain.crt  SystemManagerCA.pem                                                                                                    |
| Peer Certificate Revocation Lists                                                                                                    |                                                                                                    |
| Verification Depth                                                                                                    | 1                                                                                                    |
|                                                                                                    | Next                                                                                                    |

• Click Next. Accept default values for the next screen and click Finish (not shown).

**Note**: In TLS Server (one-way) Authentication, SIP endpoints need to have a copy of the trusted root CA certificate, downloaded from the enterprise file server during the booting process, to be able to validate the certificate presented by the server. With TLS Mutual Authentication, SIP endpoints are additionally required to present to the server its own unique identity certificate, issued by the Certification or Registration Authority. Avaya endpoints can be configured to use Simple Certificate Enrollment Protocol (SCEP) to obtain an identity certificate from the Certificate Authority. In the test environment used in the reference configuration, Mutual Authentication was initially disabled to allow the endpoints to retrieve their identity certificates via SCEP. Mutual Authentication was re-enabled once the identity certificates were downloaded.

**Note**: The endpoints configuration and process to obtain identity certificates from a Certification or Registration Authority, using SCEP or by other "in-band" or "out-of-band" methods, is not covered in these application notes. For information about configuring the endpoint to obtain identity certificates, consult the endpoint specific documentation.

Back at the **Server Profiles** screen, select **Add** one more time and enter the following:

- **Profile Name:** enter descriptive name, e.g., **Inside\_Server**.
- Certificate: select the identity certificate, e.g., sbce90\_inside.pem, from the menu.
- **Peer Verification** = **None**.
- Click Next.

| New Profile X                                                                                                    |                                                                                                    |  |  |  |
|----------------------------------------------------------------------------------------------------|----------------------------------------------------------------------------------------------------|--|--|--|
| WARNING: Due to the way OpenSSL<br>pass even if one or more of the ciphers<br>sure to carefully check your entry as in<br>may cause catastrophic problems. | handles cipher checking, Cipher Suite validation will<br>are invalid as long as at least one cipher is valid. Make<br>walid or incorrectly entered Cipher Suite custom values |  |  |  |
| Profile Name                                                                                                    | Inside_Server                                                                                                    |  |  |  |
| Certificate                                                                                                    | sbce90_inside.pem V                                                                                                    |  |  |  |
| SNI Options                                                                                                    | None ~                                                                                                    |  |  |  |
| SNI Group                                                                                                    | None $\vee$                                                                                                    |  |  |  |
| Certificate Verification                                                                                                    |                                                                                                    |  |  |  |
| Peer Verification                                                                                                    | None ~                                                                                                    |  |  |  |
| Peer Certificate Authorities                                                                                                    | AvayaDeviceEnrollmentCAchain.crt<br>SystemManagerCA.pem                                                                                                    |  |  |  |
| Peer Certificate Revocation Lists                                                                                                    | ~<br>v                                                                                                    |  |  |  |
| Verification Depth                                                                                                    |                                                                                                    |  |  |  |
|                                                                                                    | Next                                                                                                    |  |  |  |

• Accept default values for the next screen and click **Finish** (not shown).

MAA; Reviewed: SPOC 6/3/2022

## 6. Session Manager Configuration

This section describes the required configuration of Session Manager for the support of Remote Workers using the Avaya SBCE.

## 6.1. Remote Access Configuration

Remote Access Configurations are used by Session Manager to map a SIP Proxy's Public IP Address to a Session Manager private SIP addresses.

In the System Manager Home page, navigate to Elements  $\rightarrow$  Session Manager  $\rightarrow$  Network Configuration  $\rightarrow$  Remote Access.

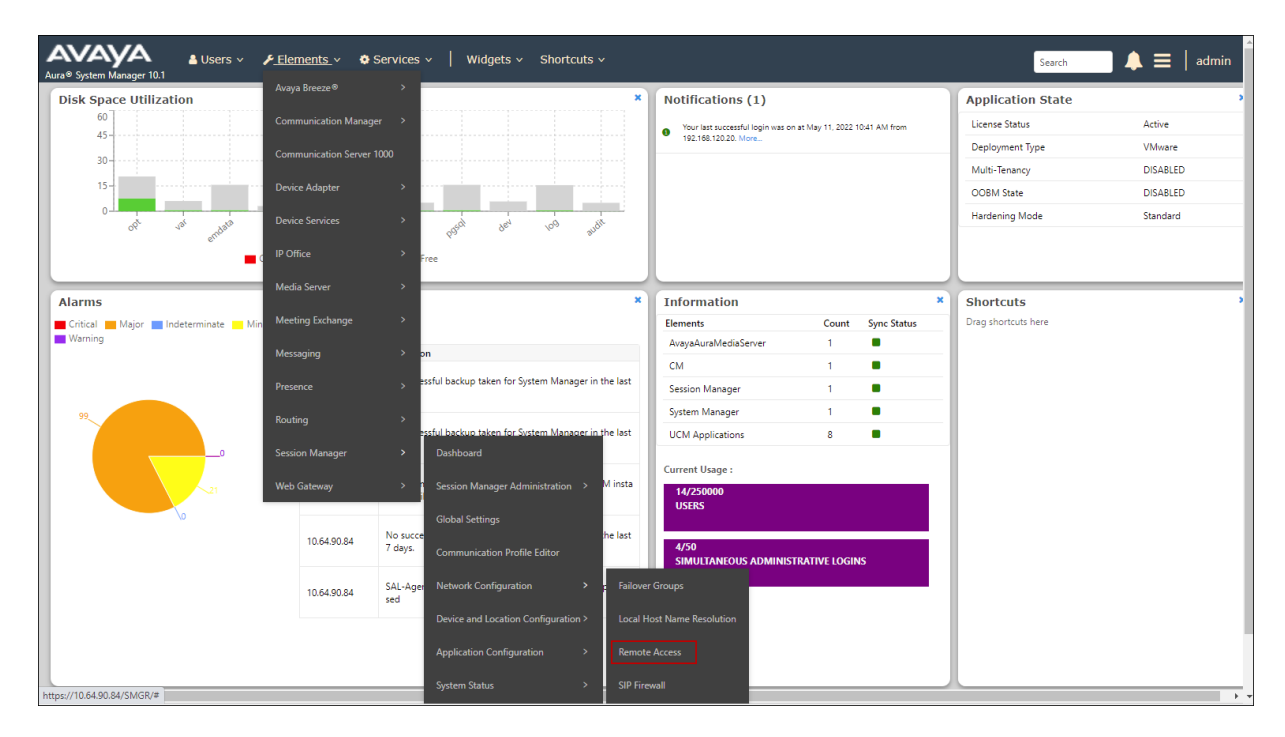

On the **Remote Access Configuration** screen, click **New** (not shown). Enter a descriptive name, e.g., **Remote Workers**. On the **SIP Proxy Mapping Table** section, select **New** and enter the Avaya SBCE public IP address used for remote workers, e.g., **192.168.80.92**. Under **Session Manager** (**Reference C**) select the Session Manager instance being used. In the reference configuration a single Session Manager instance is used, and it is already selected. On the **SIP Proxy Private IP Addresses** section, select **New** and enter the Avaya SBCE private IP address used for remote workers, e.g., **10.64.91.49**. Click **Add**.

| Session Manager 🔷 🔨 | Burnste Assess Configuration              |                               |                                 | Help |
|---------------------|-------------------------------------------|-------------------------------|---------------------------------|------|
| Dashboard           | Remote Access Configuration               | Add                           | Cancel                          |      |
| Session Manager Ad  |                                           |                               |                                 |      |
| Global Settings     | *Name: Remote Workers                     |                               |                                 |      |
| Communication Prof  | Note:                                     |                               |                                 |      |
| Network Configur ^  | Click to open Remote Access Reference Map |                               |                                 |      |
| Failover Groups     | SIP Proxy Mapping                         |                               |                                 |      |
| Local Host Nam      | SIP Proxy Mapping Table                   |                               |                                 |      |
| Remote Access       |                                           |                               |                                 |      |
| SIP Firewall        | SIP Proxy Public Address (Reference A)    | Session Manager (Reference C) | IP Address Family (Reference C) |      |
|                     | 192.168.80.92                             | Session Manager ¥             | IPv4 🗸                          |      |
| Push Notificat Y    | Select : All, None                        |                               |                                 |      |
| Device and Locati Y |                                           |                               |                                 |      |
| Application Confi Y | SIP Proxy Private IP Addresses            |                               |                                 |      |
| System Status 🛛 🗸   | ONew Oblete                               |                               |                                 |      |
|                     | SIP Private Address (Reference B)         | SBC Type                      | Securable Note                  |      |
| System Iools V      | 0 10.64.91.49                             | Avaya SBC 💙                   |                                 |      |
| Performance v       | Select : All, None                        |                               |                                 |      |
|                     |                                           |                               |                                 |      |

#### 6.2. SIP Firewall Configuration

The SIP Firewall controls the flow of SIP traffic into Session Manager, based on configures sets of rules. Due to the possible high volume of Remote Worker associated traffic arriving to Session Manager from the IP address of Avaya SBCE inside interface, the Session Manager firewall may tag the inbound traffic as suspicious and may block it. To avoid this issue, it is recommended to configure a SIP Firewall rule to whitelist the IP address of the Avaya SBCE internal interface on the Session Manager SIP firewall.

In the System Manager Home page, navigate to Elements  $\rightarrow$  Session Manager  $\rightarrow$  Network Configuration  $\rightarrow$  SIP Firewall (not shown).

On the **SIP Firewall Configuration** page, the right side of the screen shows the existing defaults or previously added rules under **Rule Sets**. If a new rule needs to be created, consult **4** on the **Additional References** section for more information. In the reference configuration, a previously defined rule set named **GSSCP Firewall** was modified to add the required entry to the Whitelist.

| Session Manager 🔷 🔨 | SIB Eirewall Config                    | uration                |                       |                | SIP Firewall Configuration ×    |
|---------------------|----------------------------------------|------------------------|-----------------------|----------------|---------------------------------|
| Dashboard           | Create, configure and assign SIP Firew | all Rule Sets to Sessi | on Managers           |                | Page Fields                     |
| Session Manager Ad  | Rule Sets                              |                        |                       |                |                                 |
| Global Settings     | New &Duplicate /Edi                    | it 💽 View 🗛            | ssign 🔹 🥥 Delete 🛛 II | mport - Status |                                 |
| Communication Prof  | 7 Items 🍣                              |                        |                       |                | Filter: Enable                  |
| Natural CarFaux     | Rule Sets                              | Туре                   | Assigned Count        | Avaya Provided | Description                     |
| Network conligui    | BSM 6.3.2.0                            | BSM                    | <u>0</u>              | Yes            | Avaya provided Rule Set for BSM |
| Failover Groups     | BSM 6.3.8.0                            | BSM                    | <u>0</u>              | Default        | Avaya provided Rule Set for BSM |
| · · ·               | BSM 6.3.4.0                            | BSM                    | <u>0</u>              | Yes            | Avaya provided Rule Set for BSM |
| Local Host Nam      | SM 6.3.2.0                             | SM                     | <u>0</u>              | Yes            | Avaya provided Rule Set for SM  |
|                     | <u>SM 6.3.8.0</u>                      | SM                     | <u>Q</u>              | Default        | Avaya provided Rule Set for SM  |
| Remote Access       | SM 6.3.4.0                             | SM                     | <u>0</u>              | Yes            | Avaya provided Rule Set for SM  |
|                     | GSSCP Firewall                         | SM                     | 1                     | No             |                                 |
| SIP Firewall        | Select : All, None                     |                        |                       |                |                                 |

The screen below shows the modified Whitelist tab of the **GSSCP Firewall** Rule set. The entry shows the **Remote IP Address** with the assigned **Value** for the Avaya SBCE private IP address used for remote workers, e.g., **10.64.91.49**.

| Session Manager 🔷 🔨 |                                                              |                      |               | Help ?              |
|---------------------|--------------------------------------------------------------|----------------------|---------------|---------------------|
| -                   | Rule Set                                                     |                      | Commit Cancel |                     |
| Dashboard           | Edit or view SIP Firewall Rule Set whitelist, blacklist, and | l rules.             |               |                     |
| Session Manager Ad  | *Name GSSCP Firewall                                         |                      |               |                     |
| Global Settings     | *SM Type SM 🔽                                                |                      |               |                     |
| Communication Prof  | Rules Blacklist Whitelist                                    |                      |               |                     |
| Network Configur 🔨  | New Delete                                                   | Enabled 🗹            |               |                     |
| Failover Groups     |                                                              |                      |               |                     |
| Local Host Nam      | Key     Remote IP Address                                    | Value<br>10.64.91.49 |               | Mask<br>255.255.255 |
| Remote Access       | Select : All, None                                           |                      |               |                     |
| SIP Firewall        |                                                              |                      |               |                     |

To verify the current SIP Firewall rule used by Session Manager, or to assign a new rule, navigate to **Elements**  $\rightarrow$  **Session Manager Administration** from the System Manager **Home** page. On the **Session Manager Administration** screen, select the Session Manager instance and click **Edit** (not shown). Under the **Security Module** section, the **SIP Firewall Configuration** field shows the **GSSCP Firewall** rule set in use in the sample configuration.

| Session Manager                  | Edit Session Manager                                                              |                                              | Commit Cancel                              | Help ? |
|----------------------------------|-----------------------------------------------------------------------------------|----------------------------------------------|--------------------------------------------|--------|
| Dashboard                        | Euro Session Fidilagei                                                            |                                              | comme cancer                               |        |
| Session Manager Ad 🔨             | General   Security Module   Monitoring   CDR   Perso<br>Expand All   Collapse All | onal Profile Manager (PPM) - Connection Sett | ings   Event Server   Alarming and Logging |        |
| Session Manager A                | General 💿                                                                         |                                              |                                            |        |
| Groups                           | SIP Entity Name                                                                   | Session Manager                              |                                            |        |
| Gloups                           | Description                                                                       | SM10                                         |                                            |        |
| Global Settings                  | *Management Access Point Host Name/IP                                             | 10.64.90.85                                  | )                                          |        |
| Communication Profile            | *Direct Routing to Endpoints                                                      | Enable 🗸                                     |                                            |        |
| Network Configuration V          | Avaya Aura Device Services Server Pairing                                         | ▼                                            |                                            |        |
| Network Conliguration            | Maintenance Mode                                                                  |                                              |                                            |        |
| Device and Location $\checkmark$ |                                                                                   |                                              |                                            |        |
|                                  | Security Module 💿                                                                 |                                              |                                            |        |
| Application Configur *           | SIP Entity IP Address                                                             | 10.64.91.85                                  |                                            |        |
| System Status 🛛 🗸                | *Network Mask                                                                     | 255.255.255.0                                | )                                          |        |
| Sustem Tools                     | *Default Gateway                                                                  | 10.64.91.1                                   | )                                          |        |
| system tools v                   | *Call Control PHB                                                                 | 46                                           | )                                          |        |
| Performance V                    | *SIP Firewall Configuration                                                       | GSSCP Firewall 🗸                             |                                            |        |

#### 6.3. Disable PPM Limiting

On the System Manager Home page navigate to Elements  $\rightarrow$  Session Manager Administration. On the Session Manager Administration screen, select the Session Manager instance and click Edit (not shown).

On the Edit Session Manager screen, scroll down to the Personal Profile Manager (PPM) – Connection Settings section. Uncheck the Limited PPM Client Connections and PPM Packet Rate Limiting boxes. Click Commit.

| Session Manager ^           |                                             |                      | • |
|-----------------------------|---------------------------------------------|----------------------|---|
| Dashboard                   | *CRLF Ping Interval (secs)                  | 0                    |   |
| Session Manager Ad 🔺        | CDR 💿                                       |                      |   |
| Session Manager A           | Enable CDR                                  |                      |   |
|                             | User                                        | CDR_User             |   |
| Groups                      | Password                                    |                      |   |
| Global Settings             | Confirm Password                            |                      |   |
|                             | Data File Format                            | Standard Flat File 🗸 |   |
| Communication Profile       | Include User to User Calls                  |                      |   |
| Network Configuration 🗸     | Include Incomplete Calls                    |                      |   |
| Device and Location Y       |                                             |                      |   |
|                             | Limited PPM Client Connection               |                      |   |
| Application Configur 💙      | *Maximum Connection per PPM Client          | 0                    |   |
| System Status 🗸 🗸 🗸 🗸 🗸 🗸 V | PPM Packet Rate Limiting                    |                      |   |
| ,                           | *PPM Packet Rate Limiting Threshold         | 200                  |   |
| System Tools 🛛 🗸 🗸 🗸 🗸 🗸 V  | Event Server                                |                      |   |
| Performance v               | Event Server .                              |                      |   |
|                             | Clear Subscription on Notification Failure  | No Y                 |   |
|                             | Alarming and Logging 💿                      |                      |   |
|                             | Enable Load Factor Alarm Threshold Override |                      |   |
|                             | Enable Syslog Server 1                      |                      |   |
|                             | Enable Syslog Server 2                      |                      |   |
| <                           | Enable Log Retention Override               |                      |   |
|                             |                                             |                      |   |
# 7. Configure the Avaya Session Border for Enterprise

This section describes the required configuration of the Avaya SBCE for the support of Remote Workers.

The configuration steps on the Avaya SBCE include the following:

- User Agents.
- IP/URI Blocklist Profile
- Server Interworking Profile.
- SIP Server Profile.
- Routing Profile.
- Application Rules.
- Media Rules.
- Signaling Rules.
- Security Rules.
- Endpoint Policy Group.
- Session Policy.
- Media and Signaling Interfaces.
- End Point Flows.
- Session Flow.
- PPM Services.
- Relays Services.

**Note**: The Avaya SBCE used in the reference configuration had previously been provisioned to support SIP Trunking. Some of the items on the list above (e.g., Server Interworking, SIP Server, Routing Profiles, etc.) may already be present in the configuration, and can be used or edited if necessary, to additionally support the Remote Worker functionality.

## 7.1. User Agents

User Agents can be created for each type of remote endpoint connecting to the Avaya SBCE. This would allow for different policies to be applied based on the type of device being used, if necessary.

In the reference configuration, a single User Agent was created for all the Avaya endpoints.

Navigate to **System Parameters** → **User Agents**, select **Add** (not shown).

The following screen shows the values used in the reference configuration. The **Regular Expression** field is used to match the information contained on the User-Agent header arriving from the endpoint. Note the **Regular Expression** used **Avaya.**\*, common for all the Avaya endpoints.

| Session Border Controller for Enterprise |                 |                       | AVAy | /Α          |      |
|------------------------------------------|-----------------|-----------------------|------|-------------|------|
| EMS Dashboard                            | User Agents     |                       |      |             |      |
| Device Management                        | C C             |                       |      |             |      |
| Backup/Restore                           |                 |                       |      |             |      |
| <ul> <li>System Parameters</li> </ul>    | User Agents     |                       |      |             |      |
| DoS / DDoS                               |                 |                       |      | Add         | d    |
| Scrubber                                 | Name            | De sulter Europeanies |      |             |      |
| User Agents                              | Name            | Regular Expression    |      |             |      |
| Configuration Profiles                   | Avaya Endpoints | Avaya.*               |      | Edit Delete | ie - |

If differentiated or more specific treatment is preferred for each type of endpoint, other User Agents could be created, using more granular Regular Expressions. Some examples are:

- Avaya one-X Deskphone.\*
- Avaya J169 IP Phone.\*
- Avaya Communicator.\* (User-Agent header used by Avaya Workplace Client for Windows)
- Avaya Agent for Desktop.\*

## 7.2. IP/URI Blocklist Profile

As a new feature in release 10.1, the Avaya SBCE offers automatic blacklisting of source IP/URI after multiple unsuccessful SIP/PPM login attempts. This feature is applicable to Remote Worker Deployments only.

Blacklisting of an IP/URI is based on two policies:

- SBCE should automatically blacklist the source IP of an endpoint for multiple login failures due to wrong username or wrong password.
- SBCE should automatically blacklist the source URI of an endpoint from a trusted IP or from different source IP for multiple login failures due to wrong username or wrong password.

In the reference configuration, an IP/URI Blocklist Profile was created. This configuration is optional.

Navigate to Configuration Profiles  $\rightarrow$  IP/URI Blocklist Profile and select Add. Enter a Rule Name (e.g., 3 Attempts) and click Next.

| Device: SBCE10-90 ✓ Ala | arms Incidents | Status 🛩 🛛 Loos | Diagnostics Users     Drupping Drofile | v | Settings 🗸 | Help 🗸    | Log Out |
|-------------------------|----------------|-----------------|----------------------------------------|---|------------|-----------|---------|
| Session Bord            | er Contr       | Rule Name       | 3 Attempts                             | Â |            | AV        | AVA     |
|                         |                |                 |                                        |   |            |           |         |
| EMS Dashboard           | IP / URI       |                 | Next                                   |   |            |           |         |
| Software Management     |                | Add             |                                        |   | Rena       | ame Clone | Delete  |

In the reference configuration, the threshold value for invalid username and password attempts was set to **3**, and the **Block Timer** was set to **15** minutes, as shown on the screen below. Click **Finish**.

|                                              | IP / URI Blocklist Profile | Х |
|----------------------------------------------|----------------------------|---|
| IP Username Threshold                        | 3 failed attempt(s)        |   |
| IP Password Threshold                        | 3 failed attempt(s)        |   |
| URI Username Threshold                       | 3 failed attempt(s)        |   |
| URI Password Threshold                       | 3 failed attempt(s)        |   |
| Block Timer<br>(Leave blank to never expire) | 15 minute(s)               |   |
|                                              | Back Finish                |   |

This profile will later be associated to the corresponding Subscriber Flow, in **Section 7.14.1**, and Reverse Proxy Profiles, **Section 7.17.2** in this document.

## 7.3. Server Interworking Profile

The Server Internetworking profile includes parameters to make the Avaya SBCE function in an enterprise VoIP network using different implementations of the SIP protocol. There are default profiles available that may be used as is, cloned and modified, or new profiles can be added as needed.

A Server Interworking profile for Session Manager may have already been created, as part of the Avaya SBCE provisioning for SIP Trunking. If there is no existing Server Interworking Profile for Session Manager, the default **avaya-ru** profile can be cloned to create a new profile.

Navigate to **Configuration Profiles**  $\rightarrow$  **Server Interworking**. Select the avaya\_ru profile and click the Clone button. Enter a profile name (e.g., Enterprise Interwrk), and click Finish.

| Device: SBCE10-90 ✓ Alarms Inc | idents Status ❤ Loαs ❤ | Diagnostics Users  | ۲ |       |
|--------------------------------|------------------------|--------------------|---|-------|
| Session Border Co              | Profile Name           | avaya-ru           |   | AVAYA |
| ENC Doobhoord                  | Clone Name             | Enterprise Interwk |   |       |
| Software Management            | er                     | Finish             |   | Clone |

Default values were used for all fields. The profile will later be added to the SIP Server Configuration for Session Manager in **Section 7.4**.

## 7.4. SIP Server Profile

The **SIP Server** profile contains parameters to configure and manage various SIP call serverspecific parameters such as port assignments, heartbeat signaling parameters, DoS security statistics, and trusted domains.

A SIP Server profile for Session Manager may have already been created, as part of the Avaya SBCE provisioning for SIP Trunking. If there is no existing SIP Server profile for Session Manager, follow the steps below to create a new profile.

Select Services  $\rightarrow$  SIP Servers from the left-hand menu. Select Add and the Profile Name window will open. Enter a Profile Name (e.g., Session Mngr 10) and click Next.

| Device: SBCE10-90 ~ Alarm            | s Incidents | Status 🛩 🛛 Loos 🗸 | Diagnostics Users | v | Settings 🗸 | Help 🖌 Log Out   |
|--------------------------------------|-------------|-------------------|-------------------|---|------------|------------------|
| Session Borde                        | r Conti     | Profile Name      | Session Mngr 10   |   |            | AVAYA            |
| EMS Dashboard<br>Software Management | SIP Sen     | Add               | Next              | _ | Renz       | ame Clone Delete |

The Add Server Configuration Profile window will open.

- Select Server Type: Call Server.
- **SIP Domain**: Leave blank (default).
- **DNS Query Type**: Select **NONE/A** (default).
- TLS Client Profile: Select the profile created in Section 5.7 (e.g., Inside\_Client).
- IP Address: 10.64.91.85 (Session Manager Security Module IP address).
- Select Port: 5061, Transport: TLS.
- If adding the profile, click **Next** (not shown) to proceed. If editing an existing profile, click **Finish** and proceed to the next tab.

| Edi                | it SIP Server Profile - General | Х        |
|--------------------|---------------------------------|----------|
| Server Type        | Call Server 🗸                   |          |
| SIP Domain         |                                 |          |
| DNS Query Type     | NONE/A V                        |          |
| TLS Client Profile | Inside_Client V                 |          |
|                    |                                 | Add      |
| IP Address / FQDN  | Port Transport                  |          |
| 10.64.91.85        | 5061 TLS                        | ✓ Delete |
|                    | Finish                          |          |

Default values can be used on the Authentication tab.

MAA; Reviewed: SPOC 6/3/2022

On the **Heartbeat** tab, check the **Enable Heartbeat** box to have the Avaya SBCE source "heartbeats" toward Session Manager. This configuration is optional.

- Select **OPTIONS** from the **Method** drop-down menu.
- Select the desired frequency that the SBCE will source OPTIONS toward Session Manager.
- Make logical entries in the **From URI** and **To URI** fields that will be used in the OPTIONS headers.

| Edit SIP Server Profile - Heartbeat |                  |  |  |  |  |
|-------------------------------------|------------------|--|--|--|--|
| Enable Heartbeat                    |                  |  |  |  |  |
| Method                              | OPTIONS V        |  |  |  |  |
| Frequency                           | 120 seconds      |  |  |  |  |
| From URI                            | SBC@avayalab.com |  |  |  |  |
| To URI                              | SM@avayalab.com  |  |  |  |  |
|                                     | Finish           |  |  |  |  |

Default values are used on the **Registration** and **Ping** tabs.

On the Advanced tab:

- Select the Enterprise Interwk (created in Section 7.3), for Interworking Profile.
- Since TLS transport is specified, then the **Enable Grooming** option should be enabled.
- In the **Signaling Manipulation Script** field select **none**.
- Select Finish.

| Edit SIP Server Profile - Advanced X |                      |  |  |  |  |
|--------------------------------------|----------------------|--|--|--|--|
| Enable DoS Protection                |                      |  |  |  |  |
| Enable Grooming                      |                      |  |  |  |  |
| Interworking Profile                 | Enterprise Interwk V |  |  |  |  |
| Signaling Manipulation Script        | None v               |  |  |  |  |
| Securable                            |                      |  |  |  |  |
| Enable FGDN                          |                      |  |  |  |  |
| TCP Failover Port                    |                      |  |  |  |  |
| TLS Failover Port                    |                      |  |  |  |  |
| Tolerant                             |                      |  |  |  |  |
| URI Group                            | None v               |  |  |  |  |
| NG911 Support                        |                      |  |  |  |  |
|                                      | Finish               |  |  |  |  |

### 7.5. Routing Profile

Routing profiles define a specific set of packet routing criteria that are used in conjunction with other types of domain policies to identify a particular call flow and thereby ascertain which security features will be applied to those packets. Parameters defined by Routing Profiles include packet transport settings, name server addresses and resolution methods, next hop routing information, and packet transport types.

Create a Routing Profile to Session Manager, if one doesn't exist already. Navigate to **Configuration Profiles**  $\rightarrow$  **Routing** and select **Add**. Enter a **Profile Name** and click **Next** to continue.

| Device: SBCE10-90 V Alarms | Incidents Status V Loos V Diagnostics Users | Settinas 🕶 Help 👻 Log Out |
|----------------------------|---------------------------------------------|---------------------------|
| Session Profile Name       | Route to SM                                 |                           |
| EMS Dashboard              | Next                                        |                           |
| Software Management        | Add                                         | Clone                     |

The Routing Profile window will open. The parameters in the top portion of the profile are left at their default settings. Click the **Add** button. The **Next-Hop Address** section will open at the bottom of the profile. Populate the following fields:

- **Priority/Weight** = 1.
- SIP Server Profile = Session Mngr 10 (from Section 7.4).
- Next Hop Address: Verify that the 10.64.91.85:5061 (TLS) entry from the drop-down menu is selected (Session Manager IP address). Also note that the **Transport** field is grayed out.
- Click Finish.

| Profile : Route to SM - Edit Rule X |                              |                             |                                  |                |           |        |
|-------------------------------------|------------------------------|-----------------------------|----------------------------------|----------------|-----------|--------|
| URI Group                           | * •                          |                             | Time of Day                      | default 🗸      |           |        |
| Load Balancing                      | Priority ~                   |                             | NAPTR                            |                |           |        |
| Transport                           | None 🗸                       |                             | LDAP Routing                     |                |           |        |
| LDAP Server Profile                 | None 🗸                       |                             | LDAP Base DN (Search)            | None v         |           |        |
| Matched Attribute Priority          |                              |                             | Alternate Routing                |                |           |        |
| Next Hop Priority                   |                              |                             | Next Hop In-Dialog               |                |           |        |
| Ignore Route Header                 |                              |                             |                                  |                |           |        |
|                                     |                              |                             |                                  |                |           |        |
| ENUM                                |                              |                             | ENUM Suffix                      |                |           |        |
|                                     |                              |                             |                                  |                |           | Add    |
| Priority<br>/<br>/<br>Weight        | LDAP Search<br>Regex Pattern | LDAP Search<br>Regex Result | SIP Server Next Hop A<br>Profile | Address        | Transport |        |
| 1                                   |                              |                             | Session Mng V 10.64.91.8         | 85:5061 (TLS 🗸 | None v    | Delete |
|                                     |                              | Finish                      |                                  |                |           |        |

MAA; Reviewed: SPOC 6/3/2022

### 7.6. Application Rule

Application Rules define which types of SIP-based Unified Communications (UC) applications the Avaya SBCE security device will protect: voice, video, and/or Instant Messaging (IM). In addition, you can determine the maximum number of concurrent voice and video sessions the network will process in order to prevent resource exhaustion.

**Note**: The **Maximum Concurrent Sessions** and the **Maximum Sessions Per Endpoint** for Audio and Video should be set per the customer licenses purchased for the specific enterprise site. The values shown below are just an example; they represent the values used in the reference configuration.

From the navigation menu on the left-hand side, select **Domain Policies**  $\rightarrow$  **Application Rules**. Select **default** in the **Application Rules** list. Click the **Clone** button. Under **Clone Name** enter the name of the profile (e.g., **rw-app-rule**). Click **Finish**.

| Device: SBCE10-90 V Ala | arms Incidents | Status 🗸 🛛 Loos 🗸 | Diagnostics Users | v | Settings 🗸 🛛 Help | ✓ Log Out |
|-------------------------|----------------|-------------------|-------------------|---|-------------------|-----------|
| Session Bord            | ler Contr      | Rule Name         | default           |   |                   | AVAYA     |
|                         |                | Clone Name        | rw-app-rule       |   |                   |           |
| EMS Dashboard           | Applicati      |                   | Finish            |   |                   |           |
| Dovice Management       |                |                   |                   |   | Clo               | ine       |

Select the newly created Application Rule and Click Edit (not shown).

- Under Audio, set the Maximum Concurrent Sessions to 200 and Maximum Sessions Per Endpoint to 10.
- If Video is required, check the In and Out boxes, set the Maximum Concurrent Sessions to 200 and Maximum Sessions Per Endpoint to 10.
- Click **Finish**.

| l.                       | Editing Ru           | ıle: rw               | <i>ı-</i> app-rule                | Х                                |
|--------------------------|----------------------|-----------------------|-----------------------------------|----------------------------------|
| Application Type         | In                   | Out                   | Maximum<br>Concurrent<br>Sessions | Maximum Sessions<br>Per Endpoint |
| Audio                    | <ul> <li></li> </ul> | <b>~</b>              | 200                               | 10                               |
| Video                    |                      |                       | 200                               | 10                               |
| Miscellaneous            |                      |                       |                                   |                                  |
| CDR Support              |                      | off<br>Radiu<br>Cdr a | S<br>djunct                       |                                  |
| RADIUS Profile           | Non                  | e v                   |                                   |                                  |
| Media Statistics Support |                      |                       |                                   |                                  |
| Call Duration            | •                    | Setup<br>Conne        | ct                                |                                  |
| RTCP Keep-Alive          |                      |                       |                                   |                                  |
|                          |                      | Finish                | J                                 |                                  |

MAA; Reviewed: SPOC 6/3/2022 Solution & Interoperability Test Lab Application Notes ©2022 Avaya Inc. All Rights Reserved. 44 of 72 RemWrkSBCE101

### 7.7. Media Rules

Media Rules define RTP media packet parameters such as prioritizing and packet encryption techniques. These rules will be later applied to the End Point Policy Groups and ultimately to the Subscriber and Server Flows, defined later in this document.

In the sample configuration, two media rules are defined, by cloning the default rule called **avaya-low-med-enc**, and editing the cloned rules as follows:

- A more restrictive media rule, allowing SRTP media only, towards the Remote Workers, to be used on the End Point Policy Group assigned to the Subscriber Flow.
- A less restrictive media rule that allows SRTP and also RTP, towards Session Manager, to be used in the End Point Policy Group assigned to the Server Flow.

To add a Media Rule towards the Remote Workers, select **Media Rules** under the **Domain Policies** menu on the left-hand navigation pane. Select the **avaya-low-med-enc** rule from the list and click the **Clone** button. Under **Cloned Name**, enter the name of the profile (e.g., **rw-medrule**). Click **Finish**.

| Device: SBCE10-90 × Alar | ns Incidents | Status 🗙 🛛 Loos 🗙 | Diagnostics Users |   | Settings 🗸 | Help 🖌 Lo | tuO no |
|--------------------------|--------------|-------------------|-------------------|---|------------|-----------|--------|
|                          |              |                   | Clone Rule        | x | Cottingo   | riotp Lo  | is out |
| Session Borde            | er Conti     | Rule Name         | avaya-low-med-enc |   |            | AVA       | ŊΑ     |
|                          |              | Clone Name        | rw-med-rule       |   |            |           |        |
| EMS Dashboard            | Media R      |                   | Finich            |   |            |           |        |
| Software Management      |              |                   | rinon             |   |            | Clone     |        |
| Douise Management        |              |                   |                   |   |            |           |        |

The screen below shows the values on the **rw-med-rule** used in the reference configuration. On the **Encryption** tab, **RTP\_AES\_CM\_128\_HMAC\_SHA1\_80** is selected as the **Preferred Format** for **Audio** and **Video Encryption**. Verify **Interworking** is checked, and **Capability Negotiation** is unchecked. Other parameters kept the default values from the cloned profile.

| Session Bord                                                                                                    | er Controller fo                                                                                                    | r Enterprise                                                                                                    |                                                                                                    | AVAYA              |
|----------------------------------------------------------------------------------------------------|----------------------------------------------------------------------------------------------------|----------------------------------------------------------------------------------------------------|----------------------------------------------------------------------------------------------------|--------------------|
| EMS Dashboard<br>Software Management<br>Device Management<br>Backup/Restore<br>> System Parameters<br>> Configuration Profiles<br>> Services<br>> Domain Policies<br>Application Rules<br>Border Rules<br>Media Rules<br>Signaling Rules<br>Charging Rules<br>Charging Rules<br>End Point Policy<br>Groups<br>Session Policies<br>> TLS Management<br>> Network & Flows<br>> DMZ Services<br>> Monitoring & Logging | Media Rules: rw-mee<br>Add<br>Media Rules<br>default-low-med<br>default-high-enc<br>avaya-low-med-enc<br>enterpriss-med-rule<br>rw-med-rule<br>V2-trk-med-rule | Encryption Codec Prioritization     Audio Encryption     Preferred Formats     Encryption Codec Prioritization     Preferred Formats     Encryption Mid     Idefeme     Interworking     Symmetric Context Reset     Key Change in New Offer     Video Encryption     Preferred Formats     Encryption Mid     Idefeme     Interworking     Symmetric Context Reset     Key Change in New Offer     Idefeme     Interworking     Symmetric Context Reset     Key Change in New Offer     Idefeme     Interworking     Symmetric Context Reset     Key Change in New Offer     Idefeme     Interworking     Symmetric Context Reset     Key Change in New Offer     Idiscellaneous     Capability Negolation | Click here to add a description.<br>Ivanced OoS<br>SRTP_AES_CM_128_HMAC_SHA1_80<br>CANY<br>SRTP_AES_CM_128_HMAC_SHA1_80<br>SRTP_AES_CM_128_HMAC_SHA1_80<br>C<br>SRTP_AES_CM_128_HMAC_SHA1_80<br>C<br>SRTP_AES_CM_128_HMAC_SHA1_80<br>C<br>SRTP_AES_CM_128_HMAC_SHA1_80<br>C<br>SRTP_AES_CM_128_HMAC_SHA1_80<br>C<br>SRTP_AES_CM_128_HMAC_SHA1_80<br>C<br>SRTP_AES_CM_128_HMAC_SHA1_80<br>C<br>SRTP_AES_CM_128_HMAC_SHA1_80<br>C<br>SRTP_AES_CM_128_HMAC_SHA1_80<br>C<br>SRTP_AES_CM_128_HMAC_SHA1_80<br>C<br>SRTP_AES_CM_128_HMAC_SHA1_80<br>SRTP_AES_CM_128_HMAC_SHA1_80<br>C<br>SRTP_AES_CM_128_HMAC_SHA1_80<br>C<br>SRTP_AES_CM_128_HMAC_S | Rename Gone Delete |

MAA; Reviewed: SPOC 6/3/2022

The **enterprise-med-rule** Media Rule towards Session Manager was similarly cloned from the **avaya-low-med-enc** rule. Both **SRTP\_AES\_CM\_128\_HMAC\_SHA1\_80** and **RTP** are selected as **Preferred Formats** for **Audio Encryption** and **Video Encryption**. Also, the **Capability Negotiation** setting is checked. Other tabs not shown have the default values from the cloned profile.

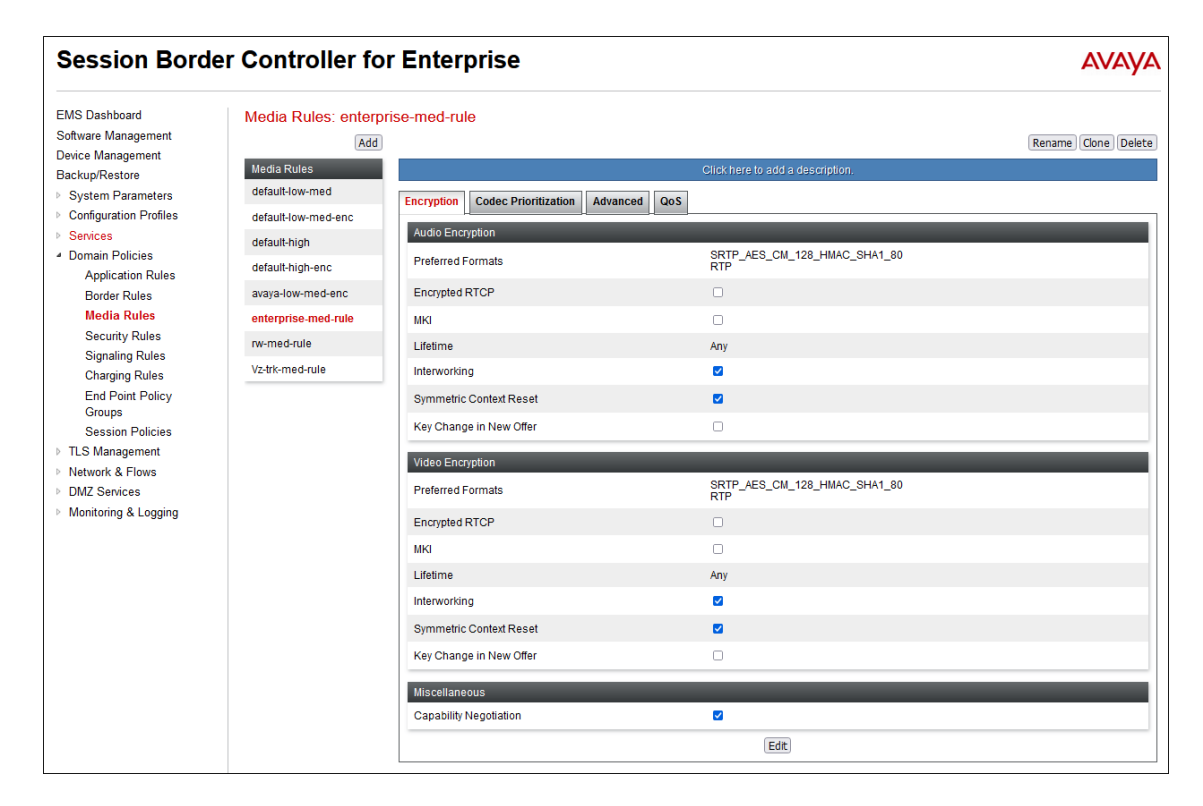

#### 7.8. Security Rule

Security Rules can be used to define which enterprise-wide security features like Authentication, Compliance, Scrubber, and Domain DoS to be applied to a particular call flow.

In the reference configuration, a Security Rule was created to use the Scrubber functionality for the detection and drop of malformed messages. Protocol scrubbing verifies certain message characteristics, such as proper message formatting, message sequence, field length, and content, against editable templates.

Navigate to **Domain Policies**  $\rightarrow$  **Security Rules**, select the **default-med** rule from the list and select **Clone**. Enter a descriptive name under **Rule Name**, e.g., **rw-sec-rule**, and click **Finish**.

| Device: SBCE10-90 V Alarms Incidents Status V        | 🖌 Loos 🗸 Diaonostic | s Users     | Y |       |
|------------------------------------------------------|---------------------|-------------|---|-------|
| Session Border Controller                            | Rule Name           | default-med | î | AVAVA |
|                                                      | Clone Name          | rw-sec-rule |   |       |
| EMS Dashboard Security Rules:<br>Software Management |                     | Finish      |   | Clone |

On the newly created **rw-sec-rule**, select the **Scrubber** tab. Select the **SPKG0004** package as shown on the screen below. Click **Finish**.

| Add                                                         | Scrubber Packages                            | х |
|-------------------------------------------------------------|----------------------------------------------|---|
| Scrubber Packages<br>Ctrl+Click to select multiple packages | SPKG0001<br>SPKG0002<br>SPKG0003<br>SPKG0004 |   |
|                                                             | Finish                                       |   |

The screen below shows the values on the **rw-sec-rule** used in the reference configuration. The other tabs not shown were kept at the default values.

| Session Bord                         | er Controller     | for Enterprise                                | Αναγα               |
|--------------------------------------|-------------------|-----------------------------------------------|---------------------|
| EMS Dashboard<br>Software Management | Security Rules: r | w-sec-rule                                    | Rename Clone Delete |
| Backup/Restore                       | Security Rules    | Click here to add a description.              |                     |
| System Parameters                    | default-low       | Compliance Scrubber Domain DoS Authentication |                     |
| Configuration Profiles               | default-med       |                                               |                     |
| Services                             | default-high      |                                               | Disable Add         |
| <ul> <li>Domain Policies</li> </ul>  |                   | Package Name                                  |                     |
| Application Rules                    | rw-sec-rule       | SPKG0004                                      | Delete              |
| Border Rules                         |                   |                                               |                     |
| Media Rules                          |                   |                                               |                     |
| Security Rules                       |                   |                                               |                     |

MAA; Reviewed: SPOC 6/3/2022

### 7.9. Signaling Rule

Signaling Rules define the action to be taken (Allow, Block, Block with Response, etc.) for each type of SIP-specific signaling request and response message. They also allow the control of the Quality of Service of the signaling packets.

To create a signaling rule, navigate to **Domain Policies**  $\rightarrow$  **Signaling Rules**. In the sample configuration, a signaling rule was created by cloning the default rule called **default**. Select the default rule and click the **Clone** button. Enter a name in the **Clone Name** field, e.g., **rw-sig-rule** as shown below. Click **Finish**.

| Device: SBCE10-90 ♥ Alarn |          | Status 👻 Loos 🗸 | Diagnostics Users | Set      |       |
|---------------------------|----------|-----------------|-------------------|----------|-------|
| Session Borde             | r Contr  | Rule Name       | default           | <u> </u> | AVAYA |
| EMS Dashboard             | Signalia | Clone Name      | rw-sig-rule       |          |       |
| Software Management       | Signalin |                 | Finish            |          | Clone |

The screen below shows the values on the **rw-sig-rule** used in the reference configuration Default values were used for all parameters in this rule.

| Session Bord                                                                                                    | Session Border Controller for Enterprise AVA                                                                                                    |                |                                                                                    |                                                                                              |                                                 |               |                     |
|----------------------------------------------------------------------------------------------------|----------------------------------------------------------------------------------------------------|----------------|------------------------------------------------------------------------------------|----------------------------------------------------------------------------------------------|-------------------------------------------------|---------------|---------------------|
| EMS Dashboard<br>Software Management<br>Device Management<br>Backup/Restore<br>> System Parameters<br>> Configuration Profiles<br>> Services<br>• Domain Policies<br>Application Rules<br>Border Rules<br>Border Rules<br>Border Rules<br>Security Rules<br>Signaling Rules<br>End Point Policy<br>Groups<br>Session Policies<br>> TLS Management<br>> Network & Flows<br>> DMZ Services<br>> Monitoring & Logging | Add<br>Signaling Rules: rw<br>Add<br>Signaling Rules<br>default<br>No-Content-Type-Ch<br>Vz-trk-sig-rule<br>enterprise-sig-rule<br>Vz-trk-SigRule-BUSY | Action         | Se<br>Responses<br>Ises<br>eaders<br>eaders<br>eaders<br>eaders<br>checks<br>Allow | Click here<br>Request Headers<br>Allow<br>Allow<br>Allow<br>Allow<br>Allow<br>Allow<br>Allow | to add a description.          Response Headers | Signaling QoS | Rename Clone Delete |
|                                                                                                    |                                                                                                    | Exception List | Allow                                                                              |                                                                                              | Exception List                                  | Allow         |                     |
|                                                                                                    |                                                                                                    |                |                                                                                    |                                                                                              | Edit                                            |               |                     |

## 7.10. End Point Policy Group

End Point Policy Groups associate the different sets of rules (Media, Signaling, Security, etc.) to be applied to specific SIP messages traversing through the Avaya SBCE. The Endpoint Policy Group is then applied in following Sections to a Subscriber Flow or a Server Flow. Create separate Endpoint Policy Groups for the remote endpoints and for the enterprise.

To create a new policy group towards the Remote Workers, navigate to **Domain Policies** → **Endpoint Policy Groups**. Select the **Add** button. Enter a name in the **Group Name** field, e.g., **rw-policy-grp** as shown below. Click **Next**.

| Device: SBCE10-90 V Alarms           |          | Status 🗙 🛛 Loos 👻 Diaono | stics Users   | Y |    |                        |
|--------------------------------------|----------|--------------------------|---------------|---|----|------------------------|
| Session Border                       | Contr    | Group Name               | rw-policy-grp |   |    | AVAYA                  |
| EMS Dashboard<br>Software Management | Policy G | Add                      | Next          |   | Re | name) (Clone) (Delete) |

The screen below shows the **rw-policy-grp** defined in the reference configuration, using the following rules:

- Application: rw-app-rule created in Section 7.6.
- Media: rw-med-rule created in Section 7.7.
- Security: rw-sec-rule created in Section 7.8.
- Signaling: rw-sig-rule created in Section 7.9.
- Other rules used default values.

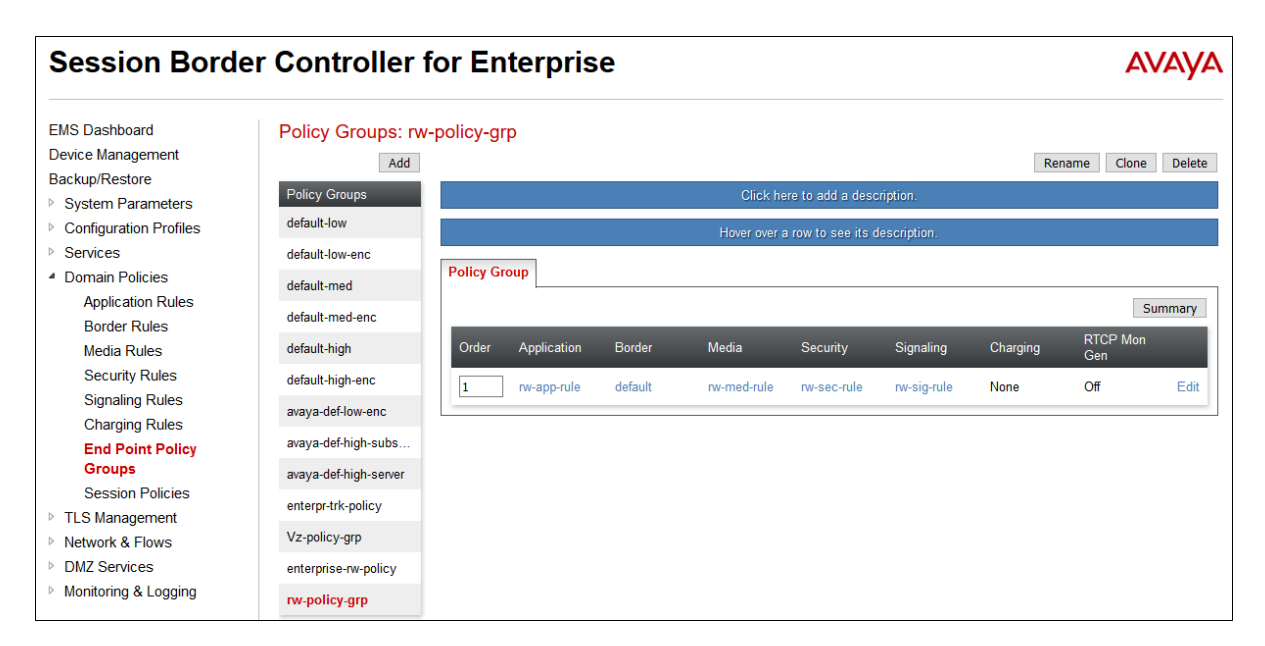

The screen below shows the **enterprise-rw-policy** defined in the reference configuration, towards the enterprise, using the following rules:

- Application: rw-app-rule created in Section 7.6.
- Media: enterprise-med-rule created in Section 7.7.
- Security: rw-sec-rule created in Section 7.8.
- Signaling: rw-sig-rule created in Section 7.9.
- Other rules used default values.

| Session Borde                                                                                                    | er Controller f                                                                     | for Er    | nterpris    | e                 |                                  |                         |                          |                  | A                      | VAYA   |
|----------------------------------------------------------------------------------------------------|-------------------------------------------------------------------------------------|-----------|-------------|-------------------|----------------------------------|-------------------------|--------------------------|------------------|------------------------|--------|
| EMS Dashboard<br>Device Management<br>Backup/Restore<br>> System Parameters                                          | Policy Groups: en<br>Add<br>Policy Groups                                           | terprise- | rw-policy   |                   | Click h                          | ere to add a desc       | ription.                 | Rer              | name Clone             | Delete |
| <ul> <li>Contiguration Profiles</li> <li>Services</li> <li>Domain Policies         Application Rules     </li> </ul> | default-low-enc<br>default-med<br>default-med-enc                                   | Policy G  | roup        |                   | Hover over a                     | a row to see its d      | escription.              |                  | S                      | ummary |
| Border Rules<br>Media Rules<br>Security Rules<br>Signaling Rules                                                     | default-high<br>default-high-enc<br>avaya-def-low-enc                               | Order     | Application | Border<br>default | Media<br>enterprise-<br>med-rule | Security<br>rw-sec-rule | Signaling<br>rw-sig-rule | Charging<br>None | RTCP Mon<br>Gen<br>Off | Edit   |
| Charging Rules<br>End Point Policy<br>Groups<br>Session Policies<br>P TLS Management<br>Notect 4 Server              | avaya-def-high-subs<br>avaya-def-high-server<br>enterpr-trk-policy<br>Vz-policy-arp |           |             |                   |                                  |                         |                          |                  |                        |        |
| <ul> <li>Network &amp; Flows</li> <li>DMZ Services</li> <li>Monitoring &amp; Logging</li> </ul>                      | enterprise-rw-policy<br>rw-policy-grp                                               |           |             |                   |                                  |                         |                          |                  |                        |        |

## 7.11. Session Policy

In the reference configuration, the remote workers were located on a common remote location. The Avaya SBCE can be configured to allow media to flow directly on calls between remote workers that are located on one subnet behind a router/NAT device. The result is improved bandwidth utilization and conservation of media resources at the enterprise

A Session Policy can be configured so when the Avaya SBCE detects that both remote workers on a call are behind the same NAT device, it can enable the media to flow directly between the remote workers. The media is un-anchored from the SBCE for these sessions, effectively releasing the SBCE from the media path.

Navigate to **Domain Policies**  $\rightarrow$  **Session Policies** and select **Add**. Enter a **Policy Name**, e.g. **Media Unanchor** and click **Next** to continue.

| Session Policy A                                   |       |
|----------------------------------------------------|-------|
| Session Border Conti<br>Policy Name Media Unanchor | AVAYA |
| EMS Dashboard Session                              |       |

On the **Session Policy** screen, verify that **Media Anchoring** is unchecked. Default values were used for all other parameters. Click **Next** and **Finish** (not shown).

|                                 | Session Policy X        |
|---------------------------------|-------------------------|
| Media Anchoring                 |                         |
| Media Forking Profile           | None ~                  |
| Converged Conferencing          |                         |
| Recording Server                |                         |
| Recording Profile               | None ~                  |
| Media Server                    |                         |
| Routing Profile                 | None V                  |
| Call Type for Media Unanchoring | Media Tromboning Only 🗸 |
|                                 | Back Next               |

This Session Policy will be applied to a corresponding Session Flow, later on Section 7.15.

**Note**: The Session Policy and Session Flow configuration shown in these document is optional. For more information on supported un-anchoring scenarios for the media, consult [1] on the **References** section.

#### 7.12. Media Interfaces

Media Interfaces are created to specify the IP address and port range in which the Avaya SBCE will accept media streams on each interface. Create separate Media Interfaces for the public and private IP interfaces used to support the Remote Workers.

To add a Media Interface for the outside network, navigate to Network & Flows  $\rightarrow$  Media Interface and click the Add button. On the Add Media Interface screen, enter an appropriate Name for the Media Interface, e.g., Outside-Med-92. Select the public IP Address for the Avaya SBCE used for Remote Worker traffic from the IP Address drop-down menu. The Port Range was left at the default values of 35000-40000. Click Finish.

|            | Х                      |  |
|------------|------------------------|--|
| Name       | Outside-Med-92         |  |
| IP Address | Public B2 (B2, VLAN 0) |  |
| Port Range | 35000 - 40000          |  |
|            | Finish                 |  |

A Media Interface facing the enterprise network side named **RW-Inside-Med-49** was similarly created. The inside IP Address of the Avaya SBCE used for Remote Worker traffic was selected from the drop-down menu. The **Port Range** was left at the default values. Click **Finish**.

|            | Add Media Interface                       |  |  |  |  |
|------------|-------------------------------------------|--|--|--|--|
| Name       | RW-Inside-Med-49                          |  |  |  |  |
| IP Address | Inside A1 (A1, VLAN 0) ~<br>10.64.91.49 ~ |  |  |  |  |
| Port Range | 35000 - 40000                             |  |  |  |  |
|            | Finish                                    |  |  |  |  |

### 7.13. Signaling Interfaces

The Signaling Interface screen is where the SIP signaling ports are defined. Avaya SBCE will listen for SIP requests on the defined ports. Create a Signaling Interface for both the outside and inside IP interfaces.

To create a signaling interface facing the public network, navigate to Network & Flows → Signaling Interface and click the Add button. On the Add Signaling Interface screen, enter an appropriate Name for the interface, e.g., RW-Outside-sig-92 Select the public IP Address of the Avaya SBCE used for Remote Workers from the IP Address drop-down menu. In the reference configuration, TLS Port 5056 was used to listen for Remote Worker signaling traffic. Under TLS Profile, select the Outside\_Server profile created in Section 5.8 . Click Finish.

|                                    | Add Signaling Interface                     |
|------------------------------------|---------------------------------------------|
| Name                               | RW-Outside-sig-92                           |
| IP Address                         | Public B2 (B2, VLAN 0) ~<br>192.168.80.92 ~ |
| TCP Port<br>Leave blank to disable |                                             |
| UDP Port<br>Leave blank to disable |                                             |
| TLS Port<br>Leave blank to disable | 5056                                        |
| TLS Profile                        | Outside_Server v                            |
| Enable Shared Control              |                                             |
| Shared Control Port                |                                             |
|                                    | Finish                                      |

A Signaling Interface facing the enterprise network side named **RW-Inside-Sig-49** was similarly created. The inside IP Address of the Avaya SBCE used for Remote Worker traffic was selected from the drop-down menu. **TLS Port 5056** was used to listen for Remote Worker signaling traffic. Under **TLS Profile**, select the **Inside\_Server** profile created in **Section 5.8**. Click **Finish**.

|                                    | Add Signaling Interface X                 |
|------------------------------------|-------------------------------------------|
| Name                               | RW-Inside-Sig-49                          |
| IP Address                         | Inside A1 (A1, VLAN 0) v<br>10.64.91.49 v |
| TCP Port<br>Leave blank to disable |                                           |
| UDP Port<br>Leave blank to disable |                                           |
| TLS Port<br>Leave blank to disable | 5056                                      |
| TLS Profile                        | Inside_Server V                           |
| Enable Shared Control              |                                           |
| Shared Control Port                |                                           |
|                                    | Finish                                    |

#### 7.14. End Point Flows

End Point Flows determine the path to be followed by the packets traversing through the Avaya SBCE. These flows combine the different sets of rules and profiles previously configured, to be applied to the SIP traffic traveling in each direction.

#### 7.14.1. Subscriber Flow

To create a new Subscriber Flow, navigate to **Network & Flows**  $\rightarrow$  **End Point Flows**, select the **Subscriber Flows** tab and click the **Add** button.

| Session Border Controller for Enterprise                                                     |                        |                            |                         |                     |                           | AVA                    | ŊΑ   |       |         |      |
|----------------------------------------------------------------------------------------------|------------------------|----------------------------|-------------------------|---------------------|---------------------------|------------------------|------|-------|---------|------|
| EMS Dashboard<br>Software Management<br>Device Management<br>Backup/Restore                  | End Poin<br>Subscriber | t Flows Flows Server Flows |                         |                     |                           |                        |      |       |         |      |
| <ul> <li>System Parameters</li> <li>Configuration Profiles</li> </ul>                        | Update                 |                            |                         |                     |                           |                        |      |       |         | Add  |
| <ul> <li>Configuration Profiles</li> <li>Services</li> </ul>                                 | Modificatio            | ns made to an End-Point    | Flow will only take eff | ect on new registra | itions or re-registration | <b>19</b> ,            |      |       |         |      |
| Domain Policies                                                                              |                        |                            |                         | Click here t        | o add a row descriptio    | m.                     |      |       |         |      |
| TLS Management                                                                               | Priority               | Flow Name                  | URI Group               | Source Subnet       | User Agent                | End Point Policy Group |      |       |         |      |
| <ul> <li>Network &amp; Flows</li> <li>Network Management</li> <li>Media Interface</li> </ul> | 1                      | Aura RW Flow               | *                       | *                   | Avaya Endpoints           | nw-policy-grp          | View | Clone | Edit De | lete |
| Signaling Interface<br>End Point Flows                                                       |                        |                            |                         |                     |                           |                        |      |       |         |      |

The following screen shows the **Aura RW Flow** Subscriber Flow created in the sample configuration. This flow uses the interfaces, policies, and profiles defined in previous sections.

| View Flow: Aura RW Flow X |                   |            |     |                               |                |  |
|---------------------------|-------------------|------------|-----|-------------------------------|----------------|--|
| Criteria                  |                   |            |     | Optional Settings             |                |  |
| Flow Name                 | Aura RW Flow      |            |     | TLS Client Profile            | Outside_Client |  |
| URI Group                 | *                 |            |     | Signaling Manipulation Script | None           |  |
| User Agent                | Avaya Endpoints   |            |     |                               |                |  |
| Source Subnet             | *                 |            |     |                               |                |  |
| Via Host                  | *                 |            |     |                               |                |  |
| Contact Host              | *                 |            |     |                               |                |  |
| Signaling Interface       | RW-Outside-sig-92 |            |     |                               |                |  |
| - Profile                 |                   |            |     |                               |                |  |
| Source                    |                   | Subscrib   | er  |                               |                |  |
| Methods Allowed B         | efore REGISTER    |            |     |                               |                |  |
| User Agent                |                   | Avaya Er   | nd  | points                        |                |  |
| Media Interface           |                   | Outside-I  | Me  | ed-92                         |                |  |
| Secondary Media Ir        | iterface          | None       |     |                               |                |  |
| End Point Policy G        | roup              | rw-policy  | -g  | rp                            |                |  |
| Routing Profile           |                   | Route to   | s   | M                             |                |  |
| Presence Server Ac        | ldress            |            |     |                               |                |  |
| FQDN Support              |                   |            |     |                               |                |  |
| IP / URI Blocklist P      | rofile            | 3 Attemp   | ots | 3                             |                |  |
| Trusted Address           | S                 | 172.16.86. | 34  | 4                             |                |  |

**Note**: The **Outside\_Client** profile, created in **Section 5.7**, is selected under TLS Client Profile when mutual authentication is used between the Avaya SBCE and the Remote Workers. If one-way authentication is used, this field can be left with the default **None**.

**Note**: Under **IP/URI Blocklist Profile**, the **3 Attempts** profile optionally created in **Section 7.2** was selected. Under **Trusted Address**, the public address of the router/NAT at the remote location can be entered. With this setting, the SBCE should automatically blacklist the source URI of an endpoint for multiple login failures due to wrong username or wrong password exceeding the configured threshold, but it will not block registration attempts from other users at the same location using the same router/NAT.

#### 7.14.2. Server Flow

To create a Server Flow, navigate to **Network & Flows**  $\rightarrow$  **End Point Flows**. Select the **Server Flows** tab and click the **Add** button (not shown).

The following screen shows the **SM Flow for RW** Server Flow created in the sample configuration. This flow uses the interfaces, policies, and profiles defined in previous sections.

| View Flow: SM Flow for RW X |                   |                               |                          |  |  |
|-----------------------------|-------------------|-------------------------------|--------------------------|--|--|
| Criteria ———                |                   | Profile                       |                          |  |  |
| Flow Name                   | SM Flow for RW    | Signaling Interface           | RW-Inside-Sig-49         |  |  |
| Server Configuration        | Session Mngr 10   | Media Interface               | RW-Inside-<br>Med-49     |  |  |
| URI Group                   | ×                 | Secondary Media Interface     | None                     |  |  |
| Transport<br>Remote Subnet  | *                 | End Point Policy Group        | enterprise-rw-<br>policy |  |  |
| Received Interface          | RW-Outside-sig-92 | Routing Profile               | default                  |  |  |
|                             |                   | Topology Hiding Profile       | None                     |  |  |
|                             |                   | Signaling Manipulation Script | None                     |  |  |
|                             |                   | Remote Branch Office          | Any                      |  |  |
|                             |                   | Link Monitoring from Peer     |                          |  |  |
|                             |                   | FQDN Support                  |                          |  |  |

### 7.15. Session Flow

In the reference configuration, a Session Flow was created to allow the media to be redirected on calls between remote workers at the remote location.

To create a new Session Flow, navigate to **Network & Flows**  $\rightarrow$  **Session Flows** and click the **Add** button.

The following screen shows the **Remote Workers** Session Flow created in the sample configuration. The value entered under the **Subnet #1** and **Subnet #2** fields, **172.16.80.34/32**, correspond to the Internet facing public IP address of the Router/NAT at the remote workers location. Under **SBC IP Address**, the public IP Address of the Avaya SBCE used for Remote Workers is selected from the drop-down menu. Under **Session Policy**, select the **Media Unanchor** policy created on **Section 7.11**.

| Edit                            | Flow: Remote Workers X                      |
|---------------------------------|---------------------------------------------|
| Flow Name                       | Remote Workers                              |
| URI Group #1                    | * v                                         |
| URI Group #2                    | * v                                         |
| Subnet #1<br>Ex: 192.168.0.1/24 | 172.16.80.34/32                             |
| SBC IP Address                  | Public B2 (B2, VLAN 0) V<br>192.168.80.92 V |
| Subnet #2<br>Ex: 192.168.0.1/24 | 172.16.80.34/32                             |
| SBC IP Address                  | Public B2 (B2, VLAN 0) V<br>192.168.80.92 V |
| Session Policy                  | Media Unanchor 🗸                            |
| Has Remote SBC                  |                                             |
|                                 | Finish                                      |

**Note** – For security reasons, the public IP addresses used on the Router/NAT at the remote location and the Avaya SBCE interface B2 are masked in the screen above.

### 7.16. PPM Mapping

Use the steps in this section to create a Personal Profile Manager (PPM) Mapping Profile. This profile determines how PPM data is routed between Session Manager and the Remote Worker endpoints via the Avaya SBCE.

Navigate to **DMZ Services**  $\rightarrow$  **PPM Mapping** and click the **Add** button. Enter a descriptive Profile Name, e.g., **RW-ppm-mapping** and click **Next**.

| Device: SBCE10-90 V Alarms |         | Status 👻 🛛 Loos 🗸 | Diagnostics Users | v | Settings 🗙 Help 👻 Log Out |
|----------------------------|---------|-------------------|-------------------|---|---------------------------|
| Session Border             | r Contr | Profile Name      | RW-ppm-mapping    |   | AVAYA                     |
| EMS Dashboard              | Mapping |                   | Next              | _ |                           |
|                            |         | Add               |                   |   | Rename Clone Delete       |

On the Mapping Profile screen, Session Manager is selected for Server Type. Under SIP Server Profile select the Session Manager profile created in Section 7.4. The Server Address is automatically populated with the Session Manager IP address and port 10.64.91.85:5061 (TLS). Under Signaling Interface and Mapped Transport, select the RW-Outside-sig-92 (192.168.80.92) interface and TLS (5056) port as created in Section 7.13. Click Finish.

|                     | Mapping Profile                     | х |
|---------------------|-------------------------------------|---|
| Server Type         | Session Manager                     |   |
| SIP Server Profile  | Session Mngr 10 🗸 🗸 Custom          |   |
| Server Address      | 10.64.91.85:5061 (TLS) 🗸            |   |
| SBC Device          | SBCE10-90 🗌 Custom                  |   |
| Signaling Interface | RW-Outside-sig-92 (192.168.80.92) v |   |
| Mapped Transport    | TLS (5056) V                        |   |
|                     | Back Finish                         |   |

#### 7.17. Relay Services

Relay Services contain the Application Relay and Reverse Proxy Policies. They are used to define how non-SIP related IP traffic is routed for remote endpoints, such as firmware updates, security settings, configuration data, etc.

#### 7.17.1. Application Relay

In the sample configuration, an Application Relay policy was used on the Avaya SBCE to forward SCEP requests from SIP endpoints to obtain identity certificates from a Certificate Authority server.

Navigate to **DMZ Services**  $\rightarrow$  **Relay**. Select the **Application Relay** tab and click **Add** to add a new entry.

In the example below, the Avaya SBCE will listen for SCEP requests from the endpoints on **Listen IP Port 192.168.80.50:1089** on network **Public B2** (the remote phones are instructed via 46xxsettings file to send SCEP requests to this IP address and port). The **Listen Transport** is set to **TLS** and **Profile: Outside\_Server**.

The SBCE will forward the SCEP requests to the **Remote IP/FQDN Port 10.64.90.84**, port **443**, corresponding to the IP address and port of the Certificate Authority server on the enterprise network. The **Remote Transport** is set to **TLS (Profile: Inside\_Client)**.

The connection to the enterprise network is achieved via the **Connected IP 10.64.91.49** interface on the **Inside A1** network.

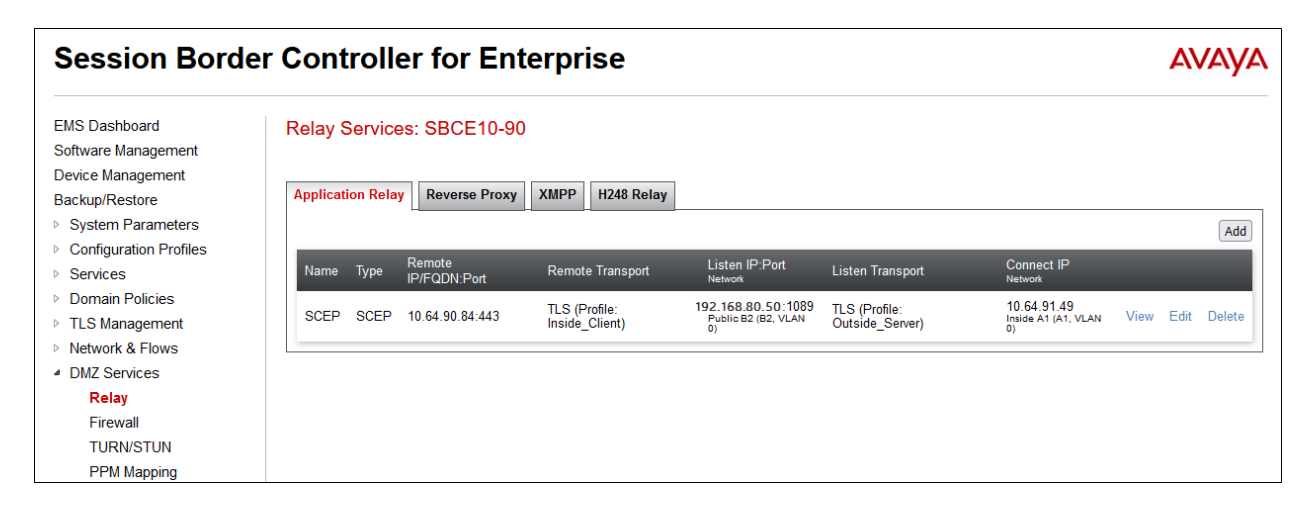

#### 7.17.2. Reverse Proxy

Navigate to **DMZ Services**  $\rightarrow$  **Relay** and select the **Reverse Proxy** tab. Click **Add** to configure new Reverse Proxy policies. The following shows the Reverse Proxy policies created in the sample configuration.

A policy named **PPM** is used for PPM traffic between Session Manager and the remote endpoints.

- Under Listen IP the Public B2 network and the IP address of the external signaling interface configured for Remote Workers, 192.168.80.92 are selected. Listen Port is set to 443 and Listen Protocol to HTTPS. Under Listen TLS Profile, the Outside\_Server profile is selected.
- The **Connect IP** is set to the internal IP address of the Avaya SBCE used for Remote Workers (**10.64.91.49**) on network **Inside A1**. Under **Server Protocol**, **HTTPS** is selected.
- Under **PPM Mapping Profile** select the **RW-ppm-mapping** profile previously created.
- The Server Protocol is set to HTTPS and the Server TLS Profile to the Inside\_Client profile.
- Under **IP/URI Blocklist Profile**, the **3 Attempts** profile created in **Section 7.2** is selected. Under **Trusted Address**, the public address of the router/NAT at the remote location can optionally be entered.
- The Server Address is set to the IP address and port of Session Manager, 10.64.91.85:443.

| Edit Profile:PPM                                     |                                            |                                            |                                                                  |  |  |  |
|------------------------------------------------------|--------------------------------------------|--------------------------------------------|------------------------------------------------------------------|--|--|--|
| Service Name                                         | РРМ                                        | Enabled                                    |                                                                  |  |  |  |
| Listen IP                                            | Public B2 (B2, VLAN I V<br>192.168.80.92 V | Listen Port                                | 443                                                              |  |  |  |
| Listen Protocol                                      | HTTPS v                                    | Listen TLS Profile<br>(TLS Server Profile) | Outside_Server                                                   |  |  |  |
| Listen Domain<br>(Optional)                          |                                            | Connect IP                                 | Inside A1 (A1, VLAN 0)         ~           10.64.91.49         ~ |  |  |  |
| Server Protocol                                      | HTTPS v                                    | Server TLS Profile<br>(TLS Client Profile) | Inside_Client ~                                                  |  |  |  |
| Rewrite URL                                          |                                            | Load Balancing<br>Algorithm                | None v                                                           |  |  |  |
| PPM Mapping Profile                                  | RW-ppm-mapping V                           | Reverse Proxy Policy Profile               | default 🗸                                                        |  |  |  |
| IP / URI Blocklist Profile                           | 3 Attempts 🗸                               | IP / URI Blocklist Trusted Address         | 172.16.86.34                                                     |  |  |  |
| Whitelisted IPs<br>Max of 5 comma-<br>separated IPs. |                                            |                                            |                                                                  |  |  |  |
|                                                      |                                            |                                            | Add                                                              |  |  |  |
| Server Addresses                                     | Received Server Host                       | Whitelisted URL UF                         | RL Replace                                                       |  |  |  |
| 10.64.91.85:443                                      | Any                                        | <ul> <li>/</li> </ul>                      | Delete                                                           |  |  |  |
|                                                      |                                            | Finish                                     |                                                                  |  |  |  |

• Click Finish.

MAA; Reviewed: SPOC 6/3/2022

The policy named **HTTPS-Filexfer** was similarly created, used for HTTPS traffic (e.g., settings files, telephone firmware upgrades), between a Utility server at the enterprise and the remote endpoints. In this case **Listen IP** is set to **192.168.80.50**, the external Avaya SBCE IP address used for file transfers, and **Listen Port 443**. The **Server Address** is set to the IP address and port of the Utility server, **10.64.91.116:443** at the enterprise.

| Edit Profile:HTTPS-Filexfer X                        |                                            |                                            |                                                                  |  |  |
|------------------------------------------------------|--------------------------------------------|--------------------------------------------|------------------------------------------------------------------|--|--|
| Service Name                                         | HTTPS-Filexfer                             | Enabled                                    |                                                                  |  |  |
| Listen IP                                            | Public B2 (B2, VLAN I ><br>192.168.80.50 > | Listen Port                                | 443                                                              |  |  |
| Listen Protocol                                      | HTTPS v                                    | Listen TLS Profile<br>(TLS Server Profile) | Outside_Server v                                                 |  |  |
| Listen Domain<br>(Optional)                          |                                            | Connect IP                                 | Inside A1 (A1, VLAN 0)         ▼           10.64.91.49         ▼ |  |  |
| Server Protocol                                      | HTTPS v                                    | Server TLS Profile<br>(TLS Client Profile) | Inside_Client v                                                  |  |  |
| Rewrite URL                                          |                                            | Load Balancing<br>Algorithm                | None v                                                           |  |  |
| PPM Mapping Profile                                  | None 🗸                                     | Reverse Proxy Policy Profile               | default v                                                        |  |  |
| IP / URI Blocklist Profile                           | 3 Attempts V                               | IP / URI Blocklist Trusted Address         | 172.16.86.34                                                     |  |  |
| Whitelisted IPs<br>Max of 5 comma-<br>separated IPs. |                                            |                                            |                                                                  |  |  |
|                                                      |                                            |                                            | Add                                                              |  |  |
| Server Addresses                                     | Received Server Host                       | Whitelisted URL UF                         | RL Replace                                                       |  |  |
| 10.64.91.116:443                                     | Any                                        | <ul> <li>/</li> </ul>                      | Delete                                                           |  |  |
|                                                      |                                            | Finish                                     |                                                                  |  |  |

The policy named **WebLM** was created for Avaya Aura Agent for Desktop clients to be able to retrieve their licenses from a WebLM server at the enterprise. **Listen IP** is set to **192.168.80.50**, the external Avaya SBCE IP address used for file transfers. The **Listen Port** is set to **52233**. The **Server Address** is set to the IP address and port of the WebLM server at the enterprise, **10.64.90.84:52233**. See note in **Section 2.2** for limitations.

|                                                      | E                                          | dit Profile:WebLM                          |                                               |
|------------------------------------------------------|--------------------------------------------|--------------------------------------------|-----------------------------------------------|
| Service Name                                         | WebLM                                      | Enabled                                    |                                               |
| Listen IP                                            | Public B2 (B2, VLAN ( ><br>192.168.80.50 > | Listen Port                                | 52233                                         |
| Listen Protocol                                      | HTTPS v                                    | Listen TLS Profile<br>(TLS Server Profile) | Outside_Server v                              |
| Listen Domain<br>(Optional)                          |                                            | Connect IP                                 | Inside A1 (A1, VLAN 0)            10.64.91.49 |
| Server Protocol                                      | HTTPS v                                    | Server TLS Profile<br>(TLS Client Profile) | Inside_Client v                               |
| Rewrite URL                                          |                                            | Load Balancing<br>Algorithm                | None v                                        |
| PPM Mapping Profile                                  | None v                                     | Reverse Proxy Policy Profile               | default v                                     |
| IP / URI Blocklist Profile                           | 3 Attempts 🗸                               | IP / URI Blocklist Trusted Address         | 172.16.86.34                                  |
| Whitelisted IPs<br>Max of 5 comma-<br>separated IPs. |                                            |                                            |                                               |
|                                                      |                                            |                                            | Add                                           |
| Server Addresses                                     | Received Server Host                       | Whitelisted URL UF                         | RL Replace                                    |
| 10.64.90.84:52233                                    | Any                                        | <b>~</b> /                                 | Delete                                        |
|                                                      |                                            | Finish                                     |                                               |

The policy named **HTTP-Filexfer** was temporarily used for testing. The **Listen IP** is set to **192.168.80.50**, the external Avaya SBCE IP address used for file transfers. The **Listen Port** is set to **80**. The **Server Address** is set to the IP address and port of the Utility server at the enterprise **10.64.91.116:80**. The policy was subsequently disabled, by unchecking the **Enabled** box.

|                                                      | Edit                     | Profile:HTTP-Filexfer                      |                        | Х      |
|------------------------------------------------------|--------------------------|--------------------------------------------|------------------------|--------|
| Service Name                                         | HTTP-Filexfer            | Enabled                                    |                        |        |
| Listen IP                                            | Public B2 (B2, VLAN I >) | Listen Port                                | 80                     |        |
| Listen Protocol                                      | HTTP v                   | Listen TLS Profile<br>(TLS Server Profile) | None                   | ~      |
| Listen Domain<br>(Optional)                          |                          | Connect IP                                 | Inside A1 (A1, VLAN 0) | •<br>• |
| Server Protocol                                      | HTTP v                   | Server TLS Profile<br>(TLS Client Profile) | None                   | ~      |
| Rewrite URL                                          |                          | Load Balancing<br>Algorithm                | None                   | •      |
| PPM Mapping Profile                                  | None 🗸                   | Reverse Proxy Policy Profile               | default                | ~      |
| IP / URI Blocklist Profile                           | 3 Attempts V             | IP / URI Blocklist Trusted Address         | 172.16.86.34           |        |
| Whitelisted IPs<br>Max of 5 comma-<br>separated IPs. |                          |                                            |                        |        |
|                                                      |                          |                                            | 4                      | ٩dd    |
| Server Addresses                                     | Received Server Host     | Whitelisted URL UF                         | RL Replace             |        |
| 10.64.91.116:80                                      | Any                      | <ul> <li>/</li> </ul>                      | Del                    | ete    |
|                                                      |                          | Finish                                     |                        |        |

The completed Reverse Proxy policies are shown on the screen below.

| Session Bord                                                                          | er Controller             | <sup>r</sup> for Enterp                                  | orise                                    |                    |                          |                           |      |       | AV   | ΆYA    |
|---------------------------------------------------------------------------------------|---------------------------|----------------------------------------------------------|------------------------------------------|--------------------|--------------------------|---------------------------|------|-------|------|--------|
| EMS Dashboard<br>Software Management<br>Device Management                             | Relay Services:           | SBCE10-90                                                |                                          |                    |                          |                           |      |       |      |        |
| Backup/Restore                                                                        | Application Relay         | Reverse Proxy XMP                                        | P H248 Relay                             |                    |                          |                           |      |       |      |        |
| System Parameters                                                                     |                           |                                                          |                                          |                    |                          |                           |      |       |      | Add    |
| <ul> <li>Configuration Profiles</li> <li>Services</li> <li>Domain Policies</li> </ul> | Service Name<br>Status    | Listen IP:Port &<br>Protocol<br>Listen Domain<br>Network | Connect IP<br>Network                    | Server<br>Protocol | Server Addresses & Ports | PPM<br>Mapping<br>Profile |      |       |      |        |
| <ul> <li>TLS Management</li> <li>Network &amp; Flows</li> </ul>                       | HTTPS-Filexfer<br>Enabled | 192.168.80.50:443<br>HTTPS<br>Public B2 (B2, VLAN 0)     | 10.64.91.49<br>Inside A1 (A1, VLAN<br>0) | HTTPS              | 10.64.91.116:443         |                           | View | Clone | Edit | Delete |
| <ul> <li>DMZ Services</li> <li>Relay</li> </ul>                                       | WebLM<br>Enabled          | 192.158.80.50:52233<br>HTTPS<br>Public B2 (B2, VLAN 0)   | 10.64.91.49<br>Inside A1 (A1, VLAN<br>0) | HTTPS              | 10.64.90.84:52233        |                           | View | Clone | Edit | Delete |
| Firewall<br>TURN/STUN<br>BBM Mapping                                                  | PPM<br>Enabled            | 192.168.80.92:443<br>HTTPS<br>Public B2 (B2, VLAN 0)     | 10.64.91.49<br>Inside A1 (A1, VLAN<br>0) | HTTPS              | 10.64.91.85:443          | RW-ppm-<br>mapping        | View | Clone | Edit | Delete |
| <ul> <li>Monitoring &amp; Logging</li> </ul>                                          | HTTP-Filexfer<br>Disabled | 192.168.80.50:80<br>HTTP<br>Public B2 (B2, VLAN 0)       | 10.64.91.49<br>Inside A1 (A1, VLAN<br>0) | HTTP               | 10.64.91.116:80          |                           | View | Clone | Edit | Delete |

MAA; Reviewed: SPOC 6/3/2022

# 8. Avaya IP Deskphones 46xxsettings Configuration File

Although the configuration of the Remote Workers endpoints is beyond the scope of these Application Notes, a sample portion of the 46xxsettings.txt file used by Avaya SIP Deskphones is shown below, to document configuration relevant to the Avaya SBCE settings illustrated in the previous sections.

The 46xxsettings.txt file contains configuration parameters used by the Avaya IP endpoints. In the reference configuration, this file resides in the Utility file server on the enterprise network. The endpoints obtain the HTTPS Server IP address, where they need to download the settings file from, via DHCP server or by manual configuration. For the remote workers, this address is the Avaya SBCE external IP address and port configured for HTTPS file downloads, e.g. 192.168.80.50:443 in the sample configuration. The Avaya SBCE will forward the requests to the enterprise file server, by using the Reverse Proxy policy "HTTPS-Filexfer" created in **Section 7.17.2**.

Groups are used to allow configuration settings for remote IP Deskphones and core enterprise IP Deskphones on the same 46xxsettings file. In this example, Group 79 is used for the remote site group number, manually entered into the phone configuration menu.

IF \$GROUP SEQ 79 GOTO REMO GOTO DEFAULT

# REMO SET SIP\_CONTROLLER\_LIST 192.168.80.92:5056;transport=tls SET SIPDOMAIN avayalab.com SET MEDIAENCRYPTION 1 SET TLSSRVRID 1 SET TRUSTCERTS SystemManagerCA.pem SET MYCERTURL "https://192.168.80.50:1089/ejbca/publicweb/apply/scep/pkiclient.exe" SET MYCERTCN \$SERIALNO SET MYCERTKEYLEN 2048 SET MYCERTKEYLEN 2048 SET MYCERTRENEW 90 SET MYCERTRENEW 90 SET MYCERTURAIT 1 SET MYCERTDN /C=US/ST=CO/L=Thornton/O=Avaya/OU=SIL SET SCEPPASSWORD \$SERIALNO GOTO ENDREMO

- The **IF \$GROUP SEQ 79 GOTO REMO** line specifies the section of the file containing the parameters specifically used by Remote Worker endpoints. Other non-Remote Worker endpoints use the **DEFAULT** section (not shown).
- The **SIP\_CONTROLLER\_LIST** parameter is set to the IP addresses of the external interface on the Avaya SBCE used for Remote Worker SIP traffic.

- **MEDIAENCRYPTION** is set to 1 to specify option "aescm128-hmac80" for SRTP encryption. This matches the SRTP option configured in the Communication Manager ip-codec-set. See **Appendix A**. The default parameter is 9 (no encryption).
- **TLSSRVRID** is set to **1** (default value). This setting specifies that certificate identity match is performed. The phones will validate the validity of the certificate offered by the Avaya SBCE by matching one of the IP addresses included in the certificate Subject Alt Name with the physical IP address from where the certificate was received. For SIP over TLS, the phones will also check the domain present on the Subject Alt Name of the certificate, and match it to the domain configured on the phones, on the **SET SIPDOMAIN** line, e.g., **avayalab.com**. See **Section 5.2.1**.
- The **TRUSTCERTS** instructs the phone to download the CA trusted root certificate, e.g., **SystemManagerCA.pem** in the reference configuration. The certificate is downloaded from the Utility file server.
- The **MYCERTURL** setting is configured to direct SCEP requests to the Avaya SBCE external IP address and port (e.g., **192.168.80.50:1089**. An Application Relay is configured on the Avaya SBCE to direct the SCEP requests onto the SCEP service on the Certificate Authority server. The CA server will assign a unique identity certificate to the phone based on the serial number of the phone, according to the **MYCERTCN** setting. Consult **References 6-7** for details on other "MYCERT" parameters, related to the SCEP certificate requests.

## 9. Verification Steps

This section provides verification steps that may be performed in the field to verify that the solution is configured properly. This section also provides a list of useful troubleshooting commands that can be used to troubleshoot the solution.

## 9.1. Avaya Session Border Controller for Enterprise Verification

This section contains verification steps that may be performed using Avaya Session Border Controller for Enterprise.

#### 9.1.1. Statistics Viewer

The **Statistics Viewer** can be accessed from the Avaya SBCE top navigation menu by selecting the **Status** menu, and then **SIP Statistics**.

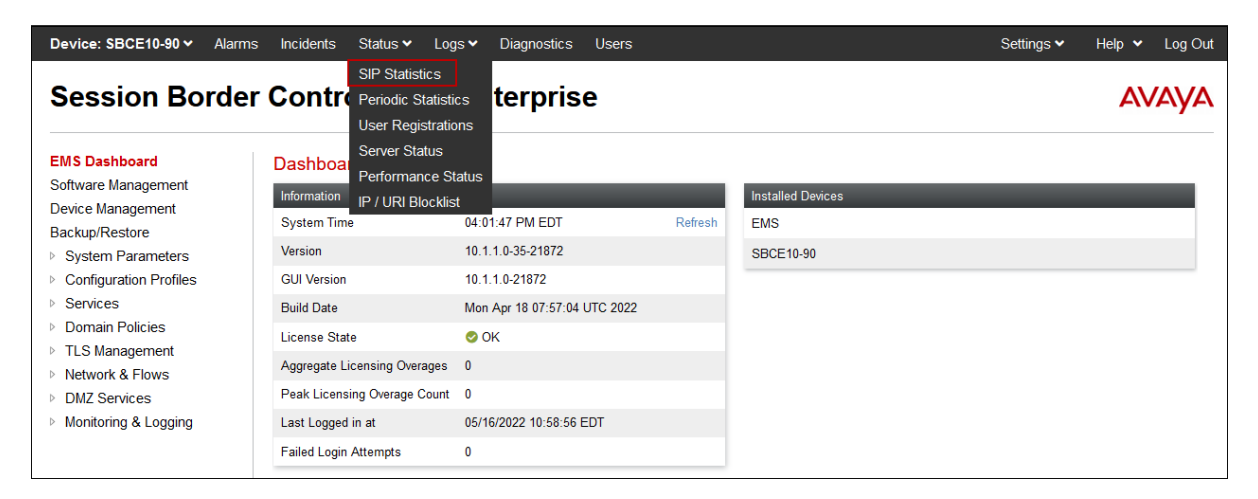

The Subscriber Flow tab on the Statistics Viewer will show Active Registrations, Active Calls and other information about subscribers on the selected flow.

| Statistics Viewer                                                                                                    | Αναγα                                     |
|----------------------------------------------------------------------------------------------------|-------------------------------------------|
| SIP Summary         CES Summary         Subscriber Flow         Server Flow         Policy         From URI         Te           Summary | o URI Transcoding Summary Dynamic License |
| Streaming                                                                                                    | Subscriber Flow: Aura RW Flow >           |
| Name                                                                                                    | Value                                     |
| Active Registrations                                                                                                    | 4                                         |
| Active TCP Registrations                                                                                                    | 0                                         |
| Active UDP Registrations                                                                                                    | 0                                         |
| Active TLS Registrations                                                                                                    | 4                                         |
| Active Calls                                                                                                    | 1                                         |
| Active SRTP Calls                                                                                                    | 1                                         |
| Active Subscriptions                                                                                                    | 6                                         |
| Active Video calls                                                                                                    | 0                                         |
| Active Transfer sessions                                                                                                    | 0                                         |
| Active Shared Control sessions                                                                                                    | 0 🗸                                       |

#### 9.1.2. User Registrations

The **User Registrations** screen can be accessed from the Avaya SBCE top navigation menu also under the **Status** menu (not shown). The screen displays the list of endpoints registered through the Avaya SBCE with details for each registration.

| Device: SBCE10-90 🗸 |              |            |                               |                    |                         | Help             |
|---------------------|--------------|------------|-------------------------------|--------------------|-------------------------|------------------|
| User Registra       | ations       |            |                               |                    |                         | avaya            |
|                     |              | Dis        | splaying entries 1 to 4 of 4. |                    |                         |                  |
| AOR                 | SIP Instance | SBC Device | SM Address                    | Registration State | Last Reported Time      |                  |
| Contains v          | Contains v   | Contains v | Contains v                    | Contains v         | Contains v              | Filter Clear All |
| 50234@avayalab.com  | ccf954aa1e6e | SBCE10-90  | 10.64.91.85(PRIMARY)          | REGISTERED(ACTIVE) | 05/11/2022 12:42:08 EDT | Details          |
| 50235@avayalab.com  | 6bb04ded3089 | SBCE10-90  | 10.64.91.85(PRIMARY)          | REGISTERED(ACTIVE) | 05/16/2022 16:07:14 EDT | Details          |
| 50237@avayalab.com  | 180373e9f696 | SBCE10-90  | 10.64.91.85(PRIMARY)          | REGISTERED(ACTIVE) | 05/16/2022 16:06:57 EDT | Details          |
| 50239@avayalab.com  | c81feabb6d30 | SBCE10-90  | 10.64.91.85(PRIMARY)          | REGISTERED(ACTIVE) | 05/11/2022 12:41:36 EDT | Details          |
|                     |              |            | 1                             |                    |                         |                  |

Additional endpoint information can be obtained clicking the **Details** link for a specific user. On the screen below, the **Endpoint Natted IP** is blurred for security reasons:

|               |                    |                   |             | ,           | View Re    | gistration Info | rmation: 50235@av      | vayalab.com           |                       |                    | х                          |
|---------------|--------------------|-------------------|-------------|-------------|------------|-----------------|------------------------|-----------------------|-----------------------|--------------------|----------------------------|
| User Informa  | tion —             |                   |             |             |            |                 |                        |                       |                       |                    |                            |
| AOR           |                    | 50235@avayalab.c  | om          |             |            | Chb04dad209     | 0                      |                       |                       |                    |                            |
| Controller M  | lode l             | No                |             | SIF IIIstai |            | 60004ded306     |                        |                       |                       |                    |                            |
| Firmware      |                    | Avaya             |             | User Ager   | nt         | Avaya Comm      | unicator/3.0 (3.26.0.  | .64.42; Avaya CSDK    | ; Microsoft Windo     | ws N1 6.2.9200.0)  |                            |
| Servers       |                    |                   |             |             |            |                 |                        |                       |                       |                    |                            |
| SBC<br>Device | Subscriber<br>Flow | Server Flow       | SM Addres   | 5           | SM<br>Port | SM<br>Transport | Endpoint Private<br>IP | Endpoint Natted<br>IP | Endpoint<br>Transport | Registration State | Last Reported Time         |
| SBCE10-90     | Aura RW<br>Flow    | SM Flow for<br>RW | 10.64.91.85 | (PRIMARY)   | 5061       | TLS             | 192.168.1.96           | 86.34                 | TLS                   | REGISTERED(ACTIVE) | 05/16/2022<br>16:07:14 EDT |

#### 9.1.3. Incidents Viewer

The **Incident Viewer** can be accessed from the top navigation menu as highlighted in the screenshot below.

| Device: SBCE10-90 🗸                   | Alarms | Incidents   | Status 🗸 | Logs 🗸 | Diagnostics   | Users |    |                   | Settings 🗸 | Help 🗸 | Log Out |
|---------------------------------------|--------|-------------|----------|--------|---------------|-------|----|-------------------|------------|--------|---------|
| Session Bor                           | der    | Contro      | oller f  | or Er  | Iterpris      | e     |    |                   |            | A۷     | AYA     |
| EMS Dashboard                         |        | Dashboa     | rd       |        |               |       |    |                   |            |        |         |
| Software Management                   |        | Information |          |        |               |       |    | Installed Devices |            |        |         |
| Device Management<br>Backup/Restore   |        | System Tim  | e        | 04:1   | 9:44 PM EDT   | Refre | sh | EMS               |            |        |         |
| <ul> <li>System Parameters</li> </ul> |        | Version     |          | 10.1   | .1.0-35-21872 |       |    | SBCE10-90         |            |        |         |
| Configuration Profiles                |        | GUI Version |          | 10.1   | .1.0-21872    |       |    |                   |            |        |         |

Use the **Incident Viewer** to troubleshoot policies issues, TLS handshake and other failures.

| I | ncident         | Viewer                      |                     |                              | Αναγα                                                                                        |
|---|-----------------|-----------------------------|---------------------|------------------------------|----------------------------------------------------------------------------------------------|
| C | ategory All     | ✓ Clear F                   | ilters              |                              | Refresh Generate Report                                                                      |
|   | Summary         |                             |                     | Displaying entries 1 to      | o 15 of 2000.                                                                                |
|   | ID              | Date & Time                 | Category            | Туре                         | Cause                                                                                        |
|   | 826401682516971 | May 17, 2022 12:02:45<br>PM | IP/URI<br>Blacklist | IP/URI Blacklist<br>Detected | Registration stopped                                                                         |
|   | 826100585095304 | May 10, 2022 12:46:10<br>PM | DoS                 | Phone Stealth DoS            | Phone Stealth DOS Detected                                                                   |
|   | 826097583461002 | May 10, 2022 11:06:06<br>AM | TLS<br>Certificate  | TLS Handshake<br>Failed      | error:140890C7:SSL routines:ssl3_get_client_certificate:peer did not return<br>a certificate |
|   | 826097575408991 | May 10, 2022 11:05:50<br>AM | TLS<br>Certificate  | TLS Handshake<br>Failed      | error:140890C7:SSL routines:ssl3_get_client_certificate:peer did not return a certificate    |

Further Information can be obtained by clicking on an incident in the incident viewer.

|                        | Incident Inform                             | ation                   | x                  |
|------------------------|---------------------------------------------|-------------------------|--------------------|
| General Information    |                                             |                         |                    |
| Incident Type          | IP/URI Blacklist Detected                   | Category                | IP/URI Blacklist   |
| Timestamp              | May 17, 2022 at 12:02:45 PM EDT             | Device                  | SBCE10-90          |
| Cause                  | Registration stopped                        |                         |                    |
|                        |                                             |                         |                    |
| Additional Information |                                             |                         |                    |
| Failure Reason         | Registration Dropped URI blocked due to PPM | Invalid Username exceed | ls configured TH   |
| Message Data           |                                             | _                       |                    |
| Method Name            | REGISTER                                    |                         |                    |
| From                   | 11116@avayalab.com                          | То                      | 11116@avayalab.com |
| Source IP              | .86.34                                      |                         |                    |

MAA; Reviewed: SPOC 6/3/2022

#### 9.1.4. traceSBC Tool

Since the IP traffic in Remote Workers configurations is normally encrypted, traditional network capture tools like Wireshark are usually unable to provide help when troubleshooting or monitoring this type of messages.

The Avaya SBCE traceSBC tool is a perl script that parses Avaya SBCE log files and displays SIP and PPM messages in a ladder diagram. Because the logs contain the decrypted messages, the tool can be used even in case of TLS and HTTPS.

To run the traceSBC tool, log into SBCE command line interface using SSH client as user **ipcs**. Issue the command **sudo su** to change to **root** user. Start the tool by issuing the **traceSBC** command.

| 🧬 sbce10-90 - tra | ceSBC - Captured:                                                                                                  | 222 Displayed: 222 | -                                                                   |            | × |
|-------------------|----------------------------------------------------------------------------------------------------|--------------------|---------------------------------------------------------------------|------------|---|
| 100.000           | .86.34                                                                                                    | 10.64.             | 91.85                                                               |            |   |
|                   | SI                                                                                                    | BC                 |                                                                     |            |   |
| 09:16:29.914      | -CHello-                                                                                                    |                    | TLS: Client Hello                                                   |            |   |
| 09:16:29.914      | <shello-< td=""><td></td><td>TLS: Server Hello</td><td></td><td></td></shello-<>                                   |                    | TLS: Server Hello                                                   |            |   |
| 09:16:29.914      | <cert< td=""><td></td><td>TLS: Certificate (CN=sbce90_outside,CN=System Manager CA)</td><td></td><td></td></cert<> |                    | TLS: Certificate (CN=sbce90_outside,CN=System Manager CA)           |            |   |
| 09:16:29.914      | <−SKeyEx−−                                                                                                    |                    | TLS: Server Key Exchange                                            |            |   |
| 09:16:29.914      | ←Multipl—                                                                                                    |                    | TLS: Multiple Handshake Messages                                    |            |   |
| 09:16:29.922      |                                                                                                    | Alert-             | TLS: Encrypted Alert                                                |            |   |
| 09:16:29.992      | getDevi→                                                                                                    |                    | PPM: getDeviceData                                                  |            |   |
| 09:16:29.992      |                                                                                                    | getDev1-           | PPM: getDeviceData                                                  |            |   |
| 09:16:29.996      |                                                                                                    | -Chello            | TLS: Cilent Hello                                                   |            |   |
| 09:16:29.997      |                                                                                                    | Cert               | ILS: Server herro                                                   |            |   |
| 09.16.29.997      |                                                                                                    | SKevEx             | TLS: Server Key Exchange                                            |            |   |
| 09:16:29.997      |                                                                                                    | SHelloD-           | TLS: Server Hello Done                                              |            |   |
| 09:16:29.997      |                                                                                                    | -CKevEx-           | TLS: Client Key Exchange                                            |            |   |
| 09:16:29.997      |                                                                                                    | -EncHand           | TLS: Encrypted Handshake Message                                    |            |   |
| 09:16:29.997      |                                                                                                    | ▲NewSesT—          | TLS: New Session Ticket                                             |            |   |
| 09:16:29.997      |                                                                                                    | -EncHand-          | TLS: Encrypted Handshake Message                                    |            |   |
| 09:16:29.999      |                                                                                                    | Alert              | TLS: Encrypted Alert                                                |            |   |
| 09:16:30.026      | Cert>                                                                                                    |                    | TLS: Certificate (CN=ixworkplace@avayalab.com,CN=System Manager CA) |            |   |
| 09:16:30.026      | —СКеуЕх—►                                                                                                    |                    | TLS: Client Key Exchange                                            |            |   |
| 09:16:30.026      | CertVer-                                                                                                    |                    | TLS: Certificate Verify ()                                          |            |   |
| 09:16:30.026      | -EncHand                                                                                                    |                    | TLS: Encrypted Handshake Message                                    |            |   |
| 09:16:30.027      | NewSesT—                                                                                                    |                    | TLS: New Session Ticket                                             |            |   |
| 09:16:30.027      | EncHand—                                                                                                    |                    | TLS: Encrypted Handshake Message                                    |            |   |
| 09:16:30.093      | —setDevi→                                                                                                    |                    | PPM: setDeviceData                                                  |            |   |
| 09:16:30.093      |                                                                                                    | setDev1-►          | PPM: setDeviceData                                                  |            |   |
| 09:16:30.093      | d ast Dawi                                                                                                    | -setDevi-          | PPM: setDeviceDataResponse                                          |            |   |
| 09:16:30.093      | -SecDevi-                                                                                                    |                    | SID: singuawalah com Evol3600                                       |            |   |
| 09.16.30.194      | Trying                                                                                                    |                    | SIP: 100 Truing                                                     |            |   |
| 09:16:30.194      | - ILATUR                                                                                                    | -REGISTE-          | SIP: sips:10.64.91.85:5061 Exp:3600                                 |            |   |
| 09:16:30.194      |                                                                                                    | -Unautho-          | SIP: 401 Unauthorized                                               |            |   |
| 09:16:30.194      | < Unautho                                                                                                    |                    | SIP: 401 Unauthorized                                               |            |   |
| 09:16:30.194      | -REGISTE-                                                                                                    |                    | SIP: sips:avayalab.com Exp:3600                                     |            |   |
| 09:16:30.194      | Trying—                                                                                                    |                    | SIP: 100 Trying                                                     |            |   |
| 09:16:30.194      |                                                                                                    | REGISTE->          | SIP: sips:10.64.91.85:5061 Exp:3600                                 |            |   |
| 09:16:30.194      |                                                                                                    | <−200 OK−−         | SIP: 200 OK (REGISTER) Exp:1832                                     |            |   |
| 09:16:30.194      | <−200 OK−−                                                                                                    |                    | SIP: 200 OK (REGISTER) Exp:1832                                     |            |   |
| 09:16:30.294      | SUBSCRI->                                                                                                    |                    | SIP: sips:50235@avayalab.com Evt:avaya-cm-feature-status Exp:3600   |            |   |
| 09:16:30.294      |                                                                                                    | —SUBSCRI→          | SIP: sips:50235@avayalab.com Evt:avaya-cm-feature-status Exp:3600   |            |   |
| Capture filte:    | r: <no filter<="" td=""><td>R&gt;</td><td></td><td></td><td></td></no>                                             | R>                 |                                                                     |            |   |
| Display filte:    | r: -no                                                                                                    |                    |                                                                     |            |   |
| Stronger - Ct -   | rt c=Onit EN'                                                                                                    | TFD=Dataile (      | f=Filtere a=AnnluSaggion a=Fraga\ w=Write c=Clear i=ID r=DTD g=CoTo | d = C > 11 | 0 |

## 9.2. Session Manager Verification

To view the Remote Workers registration status in Session Manager, from the System Manager GUI Home page, navigate to Elements  $\rightarrow$  Session Manager  $\rightarrow$  System Status  $\rightarrow$  User Registrations.

The following is an abbreviated screen capture showing some of the Remote Workers and local enterprise users in the reference configuration. Note that the **IP Address** column for all Remote Workers users will always show the inside IP Address of an SBC, e.g., 10.64.91.49 as shown below.

| er A       |                                                     |                                                                   |                          |                |                 |                   |        |                |                 |            |
|------------|-----------------------------------------------------|-------------------------------------------------------------------|--------------------------|----------------|-----------------|-------------------|--------|----------------|-----------------|------------|
|            | User Reg<br>Select rows to se<br>registration statu | <b>Jistrations</b><br>nd notifications to devices. Click or<br>s. | n Details column for con | nplete         |                 |                   |        |                |                 |            |
| anager 👻   |                                                     |                                                                   |                          |                |                 |                   |        |                |                 |            |
|            | View • 1                                            | Default Export Force U                                            | nregister AST De         | ations: Reboot | Reload • Failb  | ack As of 7:23 AM |        |                |                 |            |
| ngs        | 13 Items                                            | Show All Y                                                        |                          |                |                 |                   |        |                |                 |            |
| tion Prof  |                                                     |                                                                   |                          |                |                 |                   |        |                |                 |            |
|            | Details                                             | Address                                                           | First Name               | Last Name      | Actual Location | IP Address        | Policy | Shared Control | Simult. Devices | AST Device |
| figur Y    | □ ► Show                                            | v                                                                 | Charles                  | Kelley         |                 |                   | fixed  |                | 0/2             |            |
|            | □ ► Show                                            | y                                                                 | Bill                     | Murray         |                 |                   | fixed  |                | 0/2             |            |
| u •        | □ ► Show                                            | v 50239@avavalab.com                                              | Kate                     | Winslet        | Remote Access   | 10.64.91.49       | fixed  |                | 1/2             | 2          |
| ifi V      | □ ► Show                                            | v                                                                 | Chris                    | ODonnell       |                 |                   | fixed  |                | 0/2             |            |
|            | □ ► Show                                            | v                                                                 | Emma                     | Watson         |                 |                   | fixed  |                | 0/2             |            |
| ~          | □ ► Show                                            | v                                                                 | Alfonso                  | Ribeiro        |                 |                   | fixed  |                | 0/2             |            |
|            | □ ► Show                                            | v                                                                 | Daniel                   | Craig          |                 |                   | fixed  |                | 0/2             |            |
|            | □ ► Show                                            | v 50234@avayalab.com                                              | Hugh                     | Grant          | Remote Access   | 10.64.91.49       | fixed  |                | 1/2             | Y          |
|            | □ ► Show                                            | v 50237@avayalab.com                                              | Simon                    | Cowell         | Remote Access   | 10.64.91.49       | fixed  |                | 1/2             | Y          |
| nit        | □ ► Show                                            | v 50235@avayalab.com                                              | Russell                  | Brand          | Remote Access   | 10.64.91.49       | fixed  |                | 1/2             | Y          |
|            | □ ► Show                                            | v                                                                 | Huey                     | Lewis          |                 |                   | fixed  |                | 0/2             |            |
| mo         | □ ► Show                                            | v 50236@avayalab.com                                              | Sienna                   | Miller         |                 | 192.168.7.102     | fixed  |                | 1/2             | Y          |
| dule       | □ ► Show                                            | v                                                                 | Robert                   | Pattison       |                 |                   | fixed  |                | 0/2             |            |
|            | Select : All, No                                    | one                                                               |                          |                |                 |                   |        |                |                 |            |
| all Status |                                                     |                                                                   |                          |                |                 |                   |        |                |                 |            |
|            |                                                     |                                                                   |                          |                |                 |                   |        |                |                 |            |

Another Session Manager useful verification and troubleshooting tool is **traceSM**.

**traceSM** is the Session Manager command line tool for traffic analysis. Login to the Session Manager command line management interface to run this command. This tool can be used to monitor SIP packets from the Avaya SBCE to Session Manager and can also be used to verify PPM information is exchanged successfully between the remote user and Session Manager.

## 10. Conclusion

The sample configuration presented in these Application Notes describe the procedures necessary to support Remote Workers, using Avaya Session Border Controller for Enterprise 10.1 on the Avaya Aura® Platform.

Testing was performed to verify SIP registration and basic functionalities in audio calls for the remote endpoints. Calls were placed to and from the Remote Workers residing outside of the enterprise, across the public internet, to various Avaya endpoints located at the enterprise, as described in **Section 2.1**.

## 11. Additional References

- [1] Administering Avaya Session Border Controller for Enterprise, Release 10.1, December 2021
- [2] Maintaining and Troubleshooting Avaya Session Border Controller for Enterprise, Release 10.1.x., December 2021
- [3] Avaya SBCE 8.1 Security Configuration and Best Practices Guide, Release 8.1, February 2020
- [4] Administering Avaya Aura® Session Manager, Release 10.1.x, April 2022
- [5] Avaya Aura® Session Manager Security Design, Release 10.1.x, December 2021
- [6] Installing and Administering Avaya 9601/9608/9611G/9621G/9641G/9641GS IP Deskphones SIP, Release 7.1.15, April 2022
- [7] Installing and Administering Avaya J100 Series IP Phones in Avaya Aura®, Release 4.0.12, April 2022
- [8] *Planning for and Administering Avaya Workplace Client for Android, iOS, Mac and Windows*, June 2021
- [9] Deploying and configuring Avaya Agent for Desktop, Release 2.0.6.20, April 2022
- [10] Using Avaya Agent for Desktop, Release 2.0.6, September 2020
- [11] Application Notes for Configuring Remote Workers with Avaya Session Border Controller for Enterprise 8.1 on the Avaya Aura® Platform – Issue 1.0, February 2021

## 12. Appendix A. Communication Manager ip-codec-set

The screen below shows the Communication Manager **change ip-codec-set 1** screen, as used in the reference configuration.

This IP-codec-set is used for calls within the enterprise, in addition to calls to/from the Remote Workers. Under Media Encryption, the first option is selected as **1-srtp-aescm128-hmac80** for SRTP. The second option is set to **none** (no encryption), to support devices within the enterprise that do not support SRTP.

```
change ip-codec-set 1
                                                                              1 of
                                                                                      2
                                                                       Page
                            IP MEDIA PARAMETERS
    Codec Set: 1
   AudioSilenceFramesPacketCodecSuppressionPer PktSize(ms)
1: G.722-64K2202: G.711MUn2203: G.729An2204: G.729Bn220
 5:
 6:
 7:
     Media Encryption
                                            Encrypted SRTCP: enforce-unenc-srtcp
1: 1-srtp-aescm128-hmac80
 2: none
 3:
 4:
```

#### ©2022 Avaya Inc. All Rights Reserved.

Avaya and the Avaya Logo are trademarks of Avaya Inc. All trademarks identified by ® and <sup>TM</sup> are registered trademarks or trademarks, respectively, of Avaya Inc. All other trademarks are the property of their respective owners. The information provided in these Application Notes is subject to change without notice. The configurations, technical data, and recommendations provided in these Application Notes are believed to be accurate and dependable, but are presented without express or implied warranty. Users are responsible for their application of any products specified in these Application Notes.

Please e-mail any questions or comments pertaining to these Application Notes along with the full title name and filename, located in the lower right corner, directly to the Avaya Solution & Interoperability Test Lab at <u>interopnotesdl@avaya.com</u>